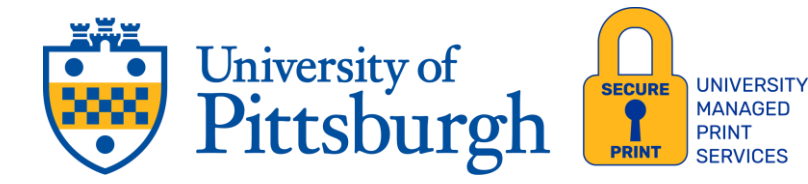

# uniFLOW Print Solution User Guide and Tips

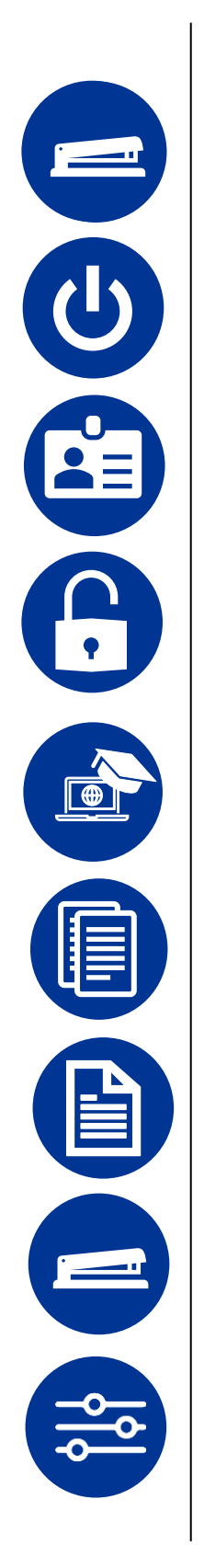

| <u>What's New in the DX</u><br><u>Model</u>          | 1 |
|------------------------------------------------------|---|
| <u>Getting Started with Your</u><br><u>Device</u>    | 2 |
| <u>Registering Your Badge</u>                        | 3 |
| Logging Into the Device                              | 4 |
| Registering for eLearning                            | 5 |
| Making Copies                                        | 6 |
| Copy Single-Sided                                    | 7 |
| <u>Stapling Your</u><br><u>Document(s)</u>           | 8 |
| <u>Printing: Changing</u><br><u>Defaults – Color</u> | 9 |

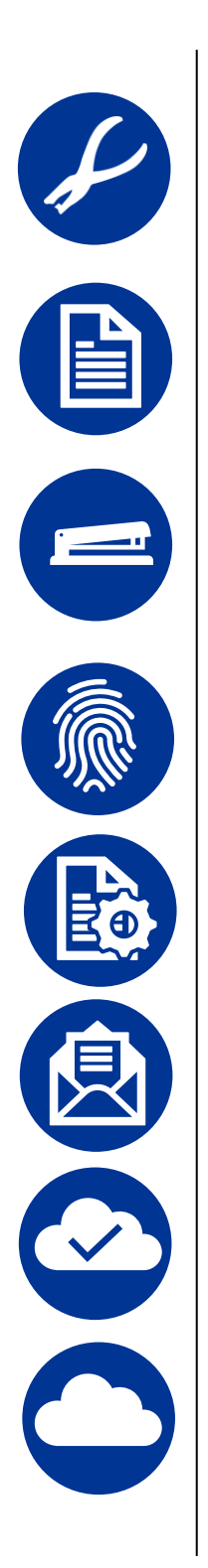

| <u> Printing: Changing</u><br><u>Defaults - Hole Punch</u>                    | 10 |
|-------------------------------------------------------------------------------|----|
| <u>Printing: Changing</u><br><u>Defaults - Single Side</u><br><u>Printing</u> | 11 |
| <u>Printing: Changing</u><br><u>Defaults – Staple</u>                         | 12 |
| <u>Retrieving Your</u><br>Document(s)                                         | 13 |
| <u>Secure Print: Document</u><br><u>Options</u>                               | 14 |
| <u>Scanning to Your Pitt</u><br><u>Email</u>                                  | 15 |
| <u>Scan to Cloud</u><br><u>Registration</u>                                   | 16 |
| <u>Scanning to OneDrive</u>                                                   | 17 |

s L. ?

| Scanning to SharePoint                             | 19 |
|----------------------------------------------------|----|
| Scanning to Desktop                                | 21 |
| Scanning to Others                                 | 22 |
| Scan Settings                                      | 24 |
| Installing uniFLOW Online<br>on your Mobile Device | 25 |
| Printing Using the App                             | 31 |
| Mobile Printing                                    | 32 |
| Getting Help                                       | 33 |

# What's New in the DX Model

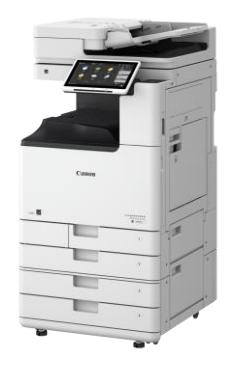

# Scanning Up to 69% Faster! Market-Leading Speed

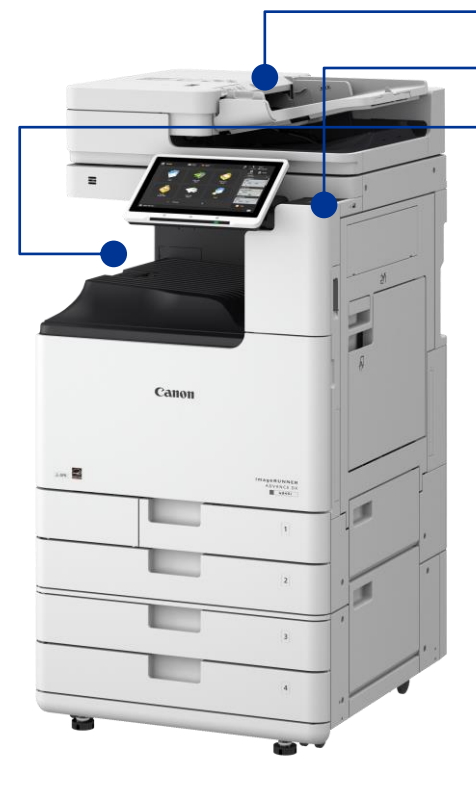

- Scanning improvements
- Embedded Card Reader Box
- Easy output tray visibility and access

### **New Control Panel**

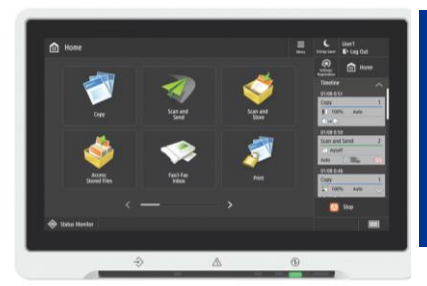

Soft keys during specific functions (e.g., copy, fax, scan).

New Automatic Document Feeder 200 sheet paper capacity

### Feeder Media Support

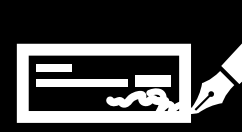

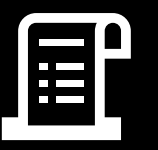

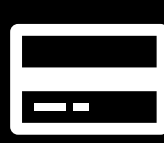

Checks

Receipts

**Business Cards** 

### Up to 30% Quieter

than previous Third Generation imageRUNNER ADVANCE models!

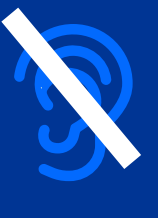

# **GETTING STARTED**

In this guide, you will find information that will help you realize the full potential of your new uniFLOW Online solution:

### **GET STARTED IN FOUR EASY STEPS**

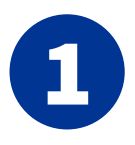

### **Installing the Printer**

The software package will be available for download in the Software Center. If you're having issues installing it, please reach out to your local University IT representative for support.

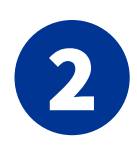

#### **Print Securely**

Print something to **Pitt Secure Printing**. Your print job will go to your uniFLOW secure queue.

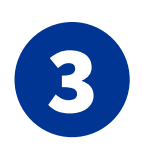

### **Register Your Badge**

You must register your badge at the device using the 6-digit PIN code found in the uniFLOW tenant. For more information, see <u>Registering Your</u> <u>Badge</u>.

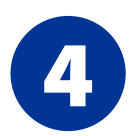

### **Authorize Various Scan Destinations**

Open a web browser and navigate to the University of Pittsburgh uniFLOW website (<u>http://secureprint.pitt.edu</u>). From there, authorize the scan destinations of your choice. For more information, see <u>Scan to Cloud</u> <u>Registration</u>.

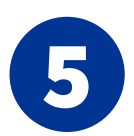

### **Retrieve Your Document(s)**

- a. To access your print jobs, tap your badge on the device. A menu will appear, and from there, select **Secure Print** to view a list of your pending print jobs.
- b. Select the document and touch **Print** to print your selected document(s).

For more information, see <u>Retrieving Your Document(s)</u>.

There are numerous enhancements and improvements to how you print and handle digital documents. Please continue reading!

For questions about this Program or support with any multifunction devices (MFDs), please contact your IT Department.

# **Registering Your Badge**

- Please ensure uniFLOW SmartClient is installed. Contact the departmental IT administrator if you need any assistance with this.
- **3** Go to the nearest Canon Multifunction Device (MFD) to complete the registration process.

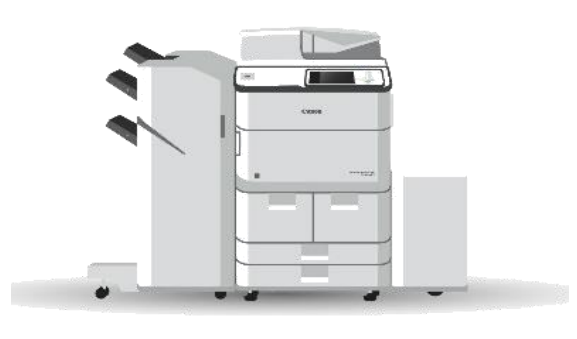

Type in your six-digit Card Registration Code from the email and touch **Register card** to complete the registration process.

5

| Card Registration code | Unfortunately, the system<br>doesn't know your card. Enter<br>the Card Registration Code<br>you received via email, or<br>enter your PIN Code to<br>proceed. |
|------------------------|----------------------------------------------------------------------------------------------------|
|                        |                                                                                                    |

Check your email for your six-digit uniFLOW Online PIN. The email will be from:

noreply@us.uniflowonline.com

Tap your badge over the card reader.

2

4

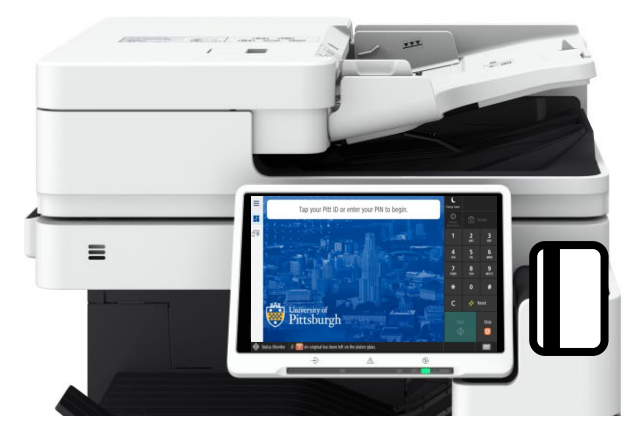

*For the best results*, we recommend removing your badge from any wallet or holder and placing it directly on the reader. This will guarantee a seamless and effective badge-reading experience.

# **Logging Into the Device**

**1** Tap your card over the card reader to the right of the LCD panel.

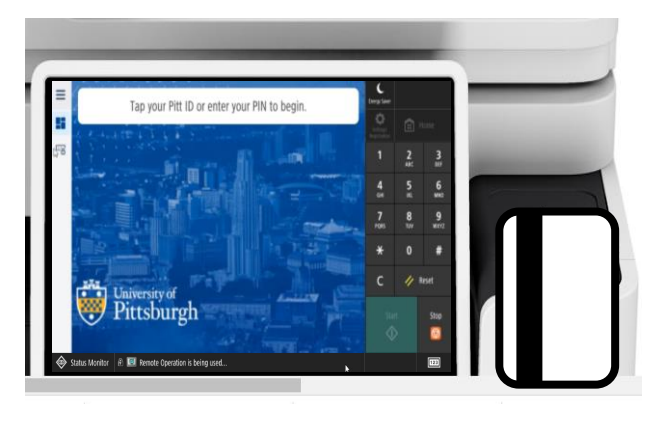

#### For the best results, we

recommend removing your badge from its wallet or holder and placing it directly on the reader. This will guarantee a seamless and effective badge-reading experience.

- a. Place documents in the feeder or on the glass.
- b. Select the desired function from the main menu.

2

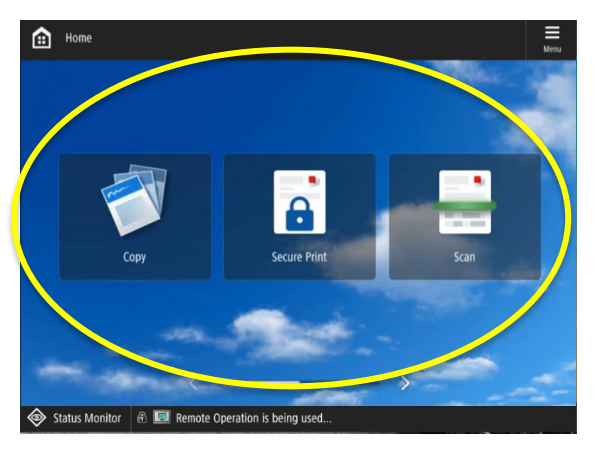

**Or** Using the numeric keypad, enter the four-digit PIN code you retrieved from your email.

| ≕<br>88<br>67 | Enter your PIN<br>Pin<br>Login             | Enter your PIN to log in. | C berg save | 2<br>ARC<br>5<br>RL<br>8<br>ToV<br>0 | 3<br>ors<br>6<br>Mino<br>9<br>WXX2<br>#<br>Reserve |
|---------------|--------------------------------------------|---------------------------|-------------|--------------------------------------|----------------------------------------------------|
| Status        | Monitor 🚯 💷 Remote Operation is being used |                           |             |                                      | 123                                                |

Once complete, tap your badge over the card reader to log out.

3

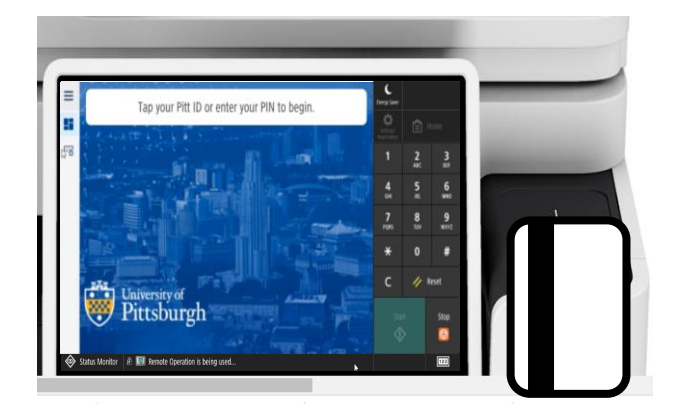

## **Registering for Canon's eLearning Platform**

To use Canon's eLearning platform, first retrieve the serial number from the multifunction device (MFD) located in your area:

2

4

a. At the MFD, touch the **123** button.

1

3

b. The serial will display on the lower left-hand corner of the LCD screen.

|                                                                                                    |                                          |                       |                                          |         |                                              |        | terpter  | Administ | rator<br>Dut |
|----------------------------------------------------------------------------------------------------|------------------------------------------|-----------------------|------------------------------------------|---------|----------------------------------------------|--------|----------|----------|--------------|
| <counter device="" info<="" th=""><th>mation&gt;</th><th></th><th></th><th>IP Addr</th><th>ess: XXX.XXX.</th><th>K.XXX</th><th>Reported</th><th><u>ن</u></th><th>tome</th></counter> | mation>                                  |                       |                                          | IP Addr | ess: XXX.XXX.                                | K.XXX  | Reported | <u>ن</u> | tome         |
| • 101 Total 1                                                                                                    |                                          |                       |                                          |         | ► 0000002                                    | 1      | 1        | 2        | 3            |
| <ul> <li>108 Total (Bia</li> <li>401 Copy + P</li> </ul>                                                                                                    | ck & White 1)<br>rint (Full Color/Large) |                       |                                          |         | <ul> <li>0000001</li> <li>0000001</li> </ul> | 3      | 4        |          | 6            |
| = 402 Copy + P                                                                                                    | rint (Full Color/Small)                  |                       |                                          |         | ► 0000000                                    | 8      | 7        | 8        |              |
| <ul> <li>118 Total (Sin</li> <li>114 Total 1 (2)</li> </ul>                                                                                                    | gle Color 1)<br>-Sided)                  |                       |                                          |         | <ul> <li>0000000</li> <li>0000000</li> </ul> | 0<br>5 | PORS     | THE      | -            |
|                                                                                                    |                                          |                       |                                          |         |                                              |        | *        |          |              |
|                                                                                                    |                                          |                       |                                          |         |                                              |        | с        | 11 .     | keset        |
| Monitoring<br>Service +                                                                                                    | Print List                               | Check Send<br>Counter | <ul> <li>Check ME<br/>Counter</li> </ul> | AP ,    | Device Info./<br>Other                       |        | - 65     |          | Sine         |
| Serial Numbercoco                                                                                                    | 0000X >                                  |                       |                                          |         | OK                                           | 2      | 4        |          |              |
| Status Monitor R                                                                                                    | Remote Operati                           | on is being used      |                                          |         |                                              | 33     |          | а        |              |
|                                                                                                    |                                          |                       |                                          |         |                                              |        |          |          |              |
|                                                                                                    |                                          |                       |                                          |         |                                              |        |          |          |              |

- a. Enter your company email and press the **tab** key to display more fields.
- b. Enter the **serial number** you retrieved from the device and your office **zip code**.
- c. Once you've entered all the required fields, click on Terms and Conditions, click agree when prompted, and click Submit Request.

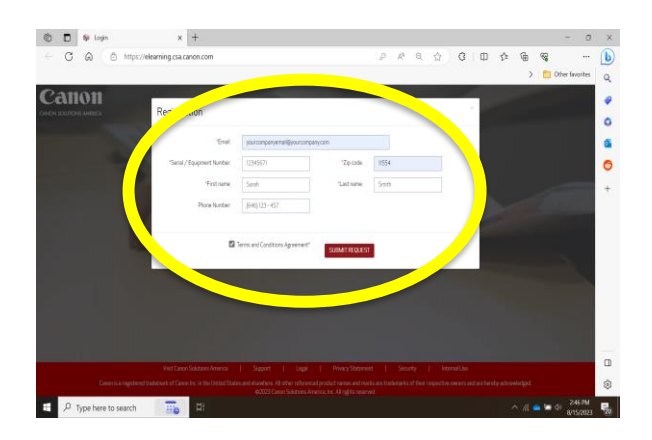

- a. Open a web browser and navigate to https://elearning.csa.canon.com
  - b. Click on the Create new account.

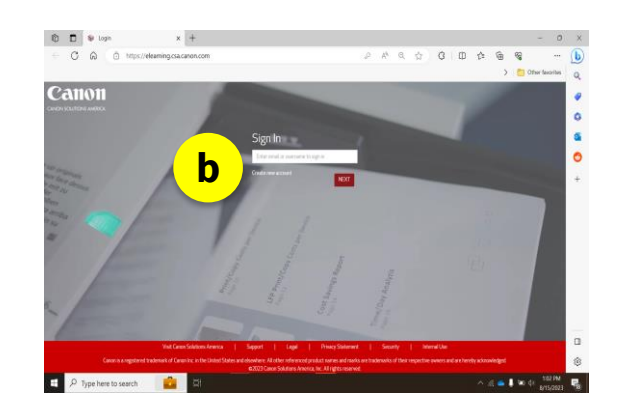

- a. You will receive a confirmation email with a link to complete the registration process.
  - b. Create a password to complete the registration process.
  - c. You are now registered to use Canon's eLearning platform! Please sign in.

# **Making Copies**

Place documents face-up in the feeder or face down on the platen glass.

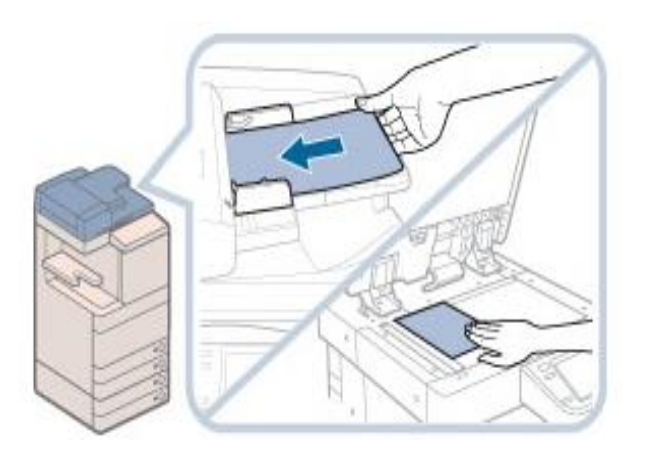

3

Change your document(s) settings.

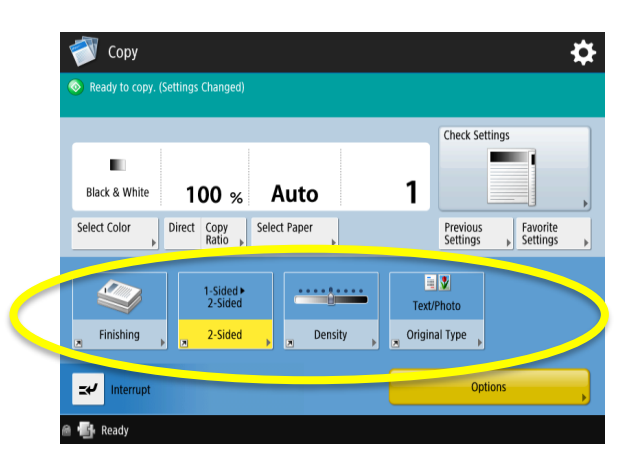

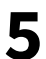

Enter the desired number of copies using the LCD panel keyboard.

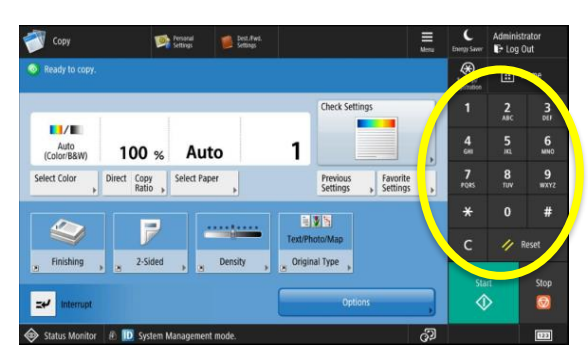

2 Tap your badge over the card reader. From the main menu, touch **Copy**.

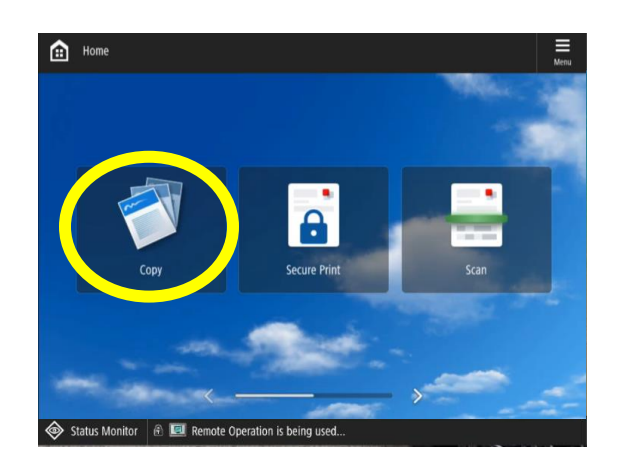

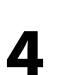

To confirm you've applied the correct settings to your document, touch **Check Settings**.

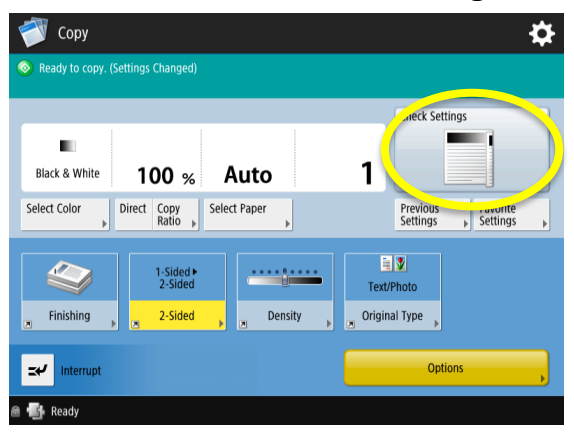

6

Touch **Start** to complete the process.

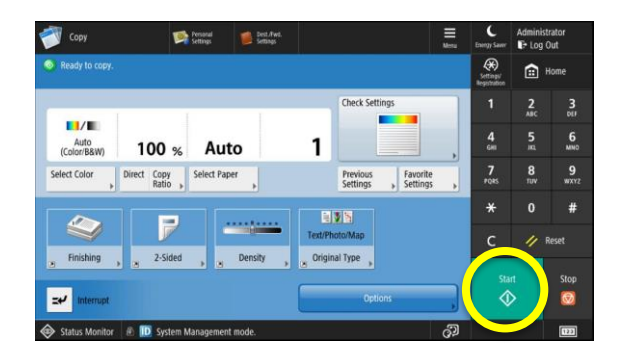

# **Copy Single-Sided**

**1** Tap your badge over the card reader. From the main menu, touch **Copy.** 

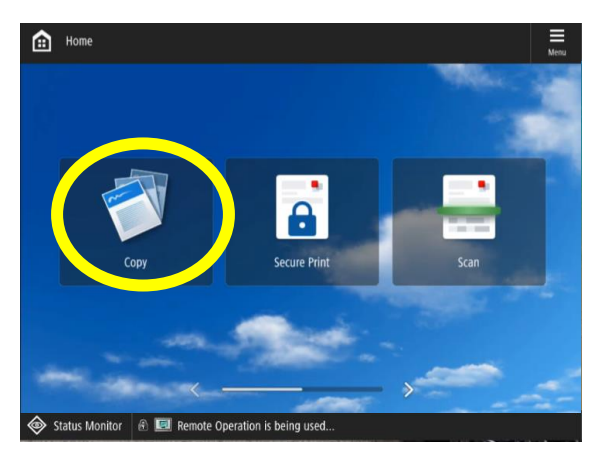

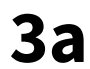

4

Choose the desired setting (1-Sided → 2-Sided, 2-Sided → 2-Sided, 2-Sided → 1-Sided, or Book to 2-Sided). Touch OK to confirm the setting.

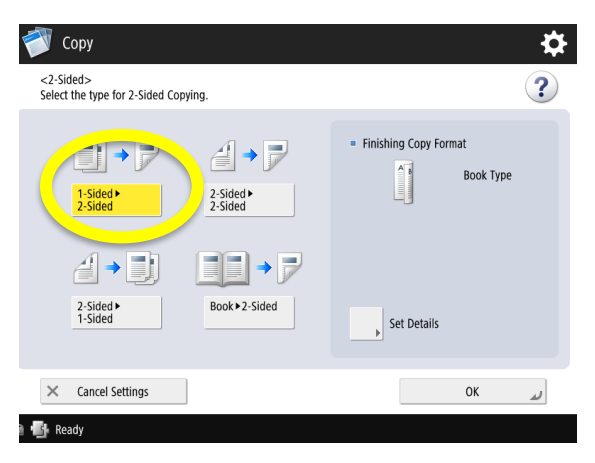

If advanced settings are needed (e.g., blank page removal), touch **Options**. Otherwise, touch **Start**.

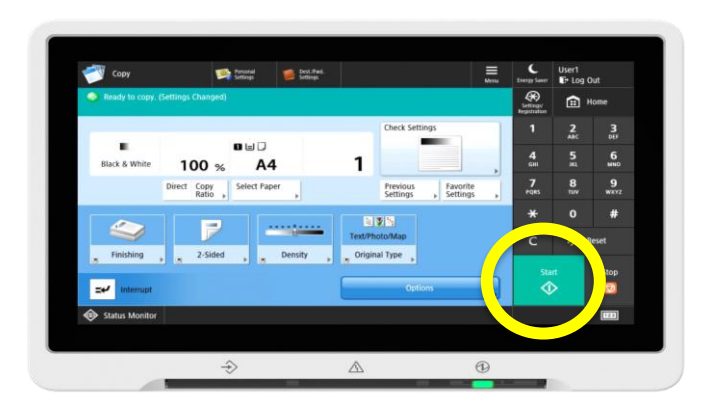

2 Place documents face-up in the feeder or facedown on the glass. Touch **2-Sided.** 

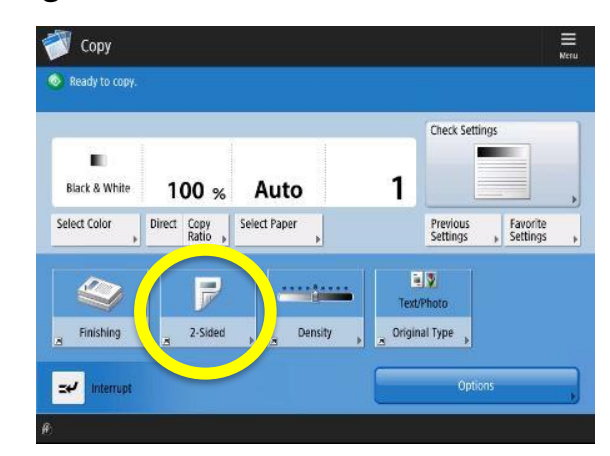

**3b** 

The 2-Sided button will display as shown below.

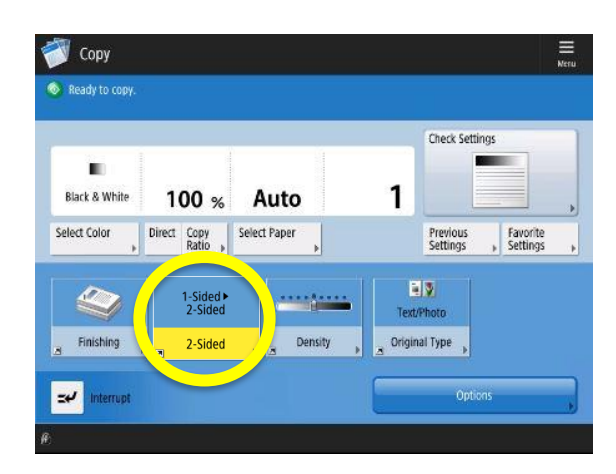

Before copying your document, you can change different document settings.

**Finishing**: Change the sort order or add staples to your document.

**Density**: Change the image saturation. This option only applies to images. Text will not be affected.

**Options:** Add advanced settings such as: Job Build, Copy Ratio, and Erase Frame.

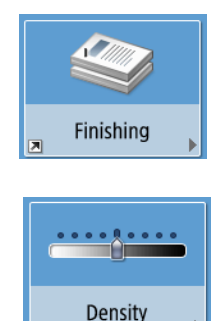

# Stapling Your Document(s)

Tap your badge over the card reader. From the main menu, touch Copy.

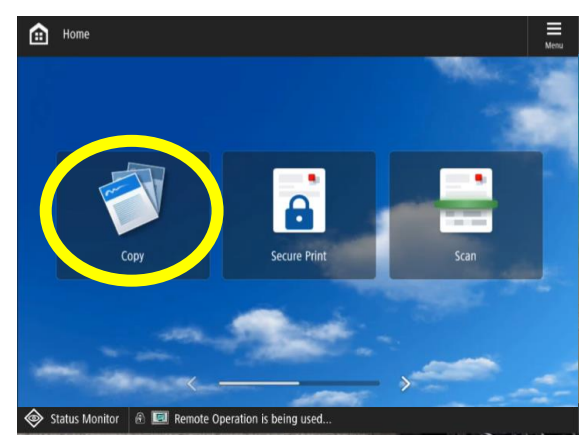

- a. Choose the desired staple option.
  - b. Touch Next.

5

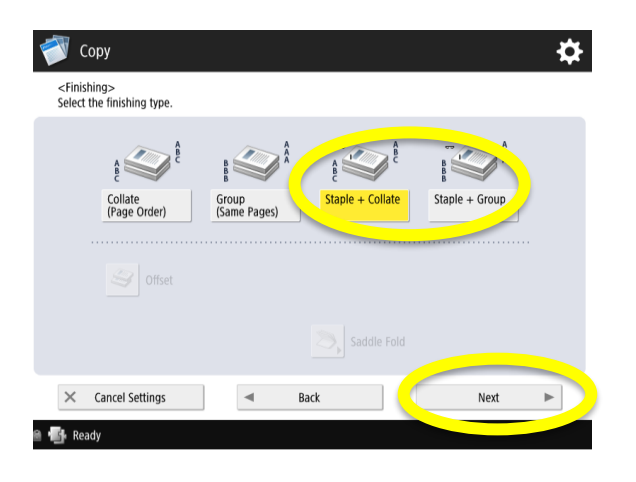

If advanced settings are needed (e.g., blank page removal), touch **Options**. Otherwise, touch **Start**.

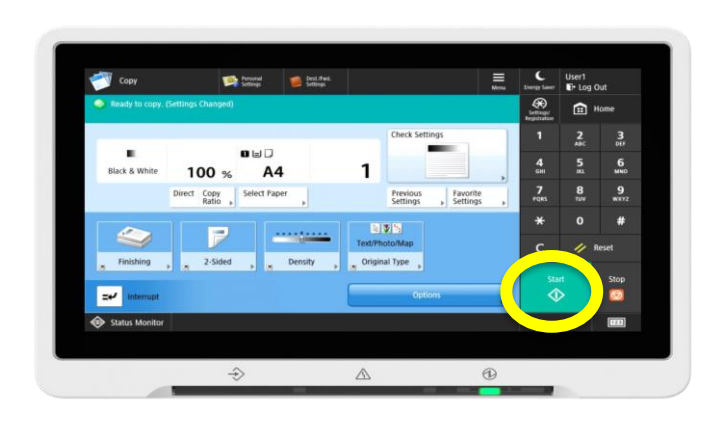

2 Place documents face-up in the feeder or face down on the glass. Touch **Finishing.** 

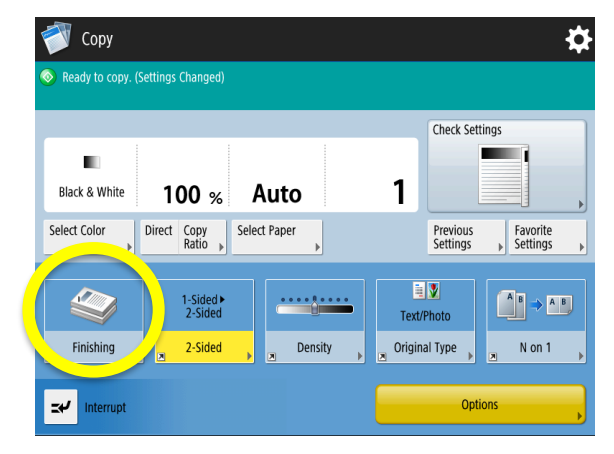

- a. Touch the desired staple type and position. Choose **Staple**, **Double** (2 staples), or **Eco** (staple free: crimps pages together).
  - b. Touch **OK**.

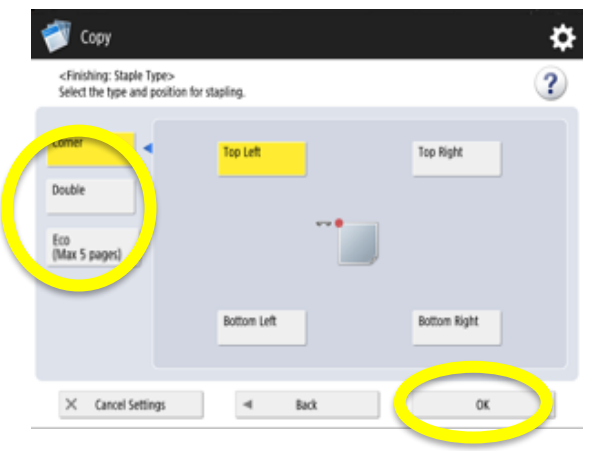

# Before copying your document, you can change different document settings:

**2-Sided**: Change the setting to copy double-sided. *It will display as highlighted if selected*.

**Original Type**: Change the document type setting. The default is set to Text/Photo.

**Options:** Add advanced settings such as: Job Build, Copy Ratio, and Erase Frame.

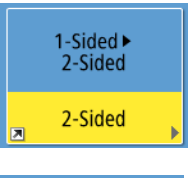

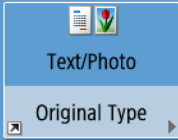

Options

# **Printing: Changing Defaults – Color**

- **1** a. In your document, click on File  $\rightarrow$  Print.
  - b. Make sure the **Pitt Secure Printing** is selected.
  - c. Click on **Printer Properties**.

|           | Checking the SmartClient User.docx + Saved to this PC | Brywrt, Eric (Canon Business Solutions) 🕕 ? — 🗆 🗙                                                                                                    |
|-----------|-------------------------------------------------------|----------------------------------------------------------------------------------------------------|
| e         | Print                                                 |                                                                                                    |
| 🛆 Home    |                                                       |                                                                                                    |
| D New     |                                                       |                                                                                                    |
| 😂 Open    | Plint                                                 |                                                                                                    |
|           | Printer                                               | This action will by to no contribute connection to your PGF threffic in the system.                                                                                |
|           |                                                       | Once this is done, please sizes the box and set if you are able to paint new.<br>Whenever user works we done with the facility to and set on the other other these |
| Save      | Printer Properties                                    | inne.<br>Kyne an olfi sadde is print. I vill rentart yns with fafter onge is ladponedor fin                                                                        |
| Save As   | Settings                                              | ing.                                                                                                    |
| Print     | The Print All Pages                                   | These prices and an exercise                                                                                                    |
|           | The whole thing                                       | Ret Ryanh,                                                                                                    |
| Share     | Pages                                                 | No Ryan<br>Constitution Institut                                                                                                    |
| Export    | Fip pages on long edge                                |                                                                                                    |
| Transform | Colleted                                              |                                                                                                    |
| Close     | Postrait Orientation •                                |                                                                                                    |
|           | Letter *                                              |                                                                                                    |
|           | Normal Margins                                        |                                                                                                    |
| Account   | 1 Dana Dar Shart                                      |                                                                                                    |
| Options   | Enge Setue                                            | 465++ ¢                                                                                                    |

### 3

### Click on **OK**.

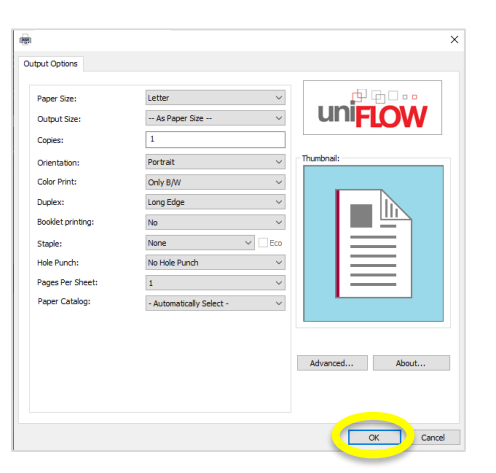

**5** Go to the nearest Canon MFD to print your document(s).

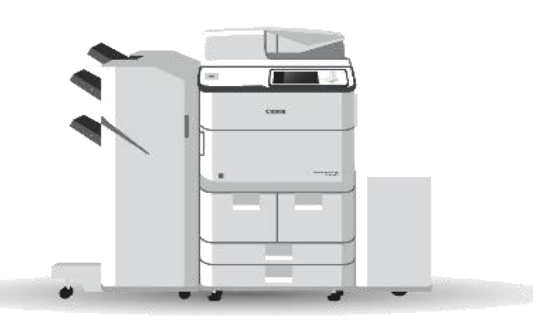

- 2 a. Click on the Color Print dropdown.
  - b. Select the color setting desired for your document(s).

| Paper Size:       | Letter                   |                 |
|-------------------|--------------------------|-----------------|
| Output Size:      | As Paper Size            |                 |
| Copies:           | 1                        |                 |
| Orientation:      | Port 1                   | Thumbnail:      |
| Color Print:      | Only B/W                 |                 |
| Duplex:           | Long Even                |                 |
| Booklet printing: | No                       |                 |
| Staple:           | None ~                   | Eco             |
| Hole Punch:       | No Hole Punch            | ×               |
| Pages Per Sheet:  | 1                        | ✓               |
| Paper Catalog:    | - Automatically Select - | ✓               |
|                   |                          |                 |
|                   |                          |                 |
|                   |                          | Advanced About. |
|                   |                          |                 |

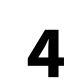

|           | Checking the SmartClient User.docx + Saved to this PC | Bryant, Eric (Canon Dusiness Solutions) 🕕 ? — 🗆 🗙                                                                                                    |
|-----------|-------------------------------------------------------|----------------------------------------------------------------------------------------------------|
| ©         | Print                                                 |                                                                                                    |
| A Home    |                                                       |                                                                                                    |
| D New     |                                                       |                                                                                                    |
| 🕞 Open    | Piet                                                  |                                                                                                    |
|           | 0                                                     | This action will by term coublid a connection to your PGP bulks in the system.                                                                                 |
|           | So -                                                  | Oner this is dong plane sites the box and we IP year an able to polat new.<br>Whatever year tools are plane apply to the folder to update on the states of the |
| Save      | Printer Properties                                    | arma.<br>M' you are cill smalle in print, i nill contact you with fairless range to bely number link<br>forma.                                                 |
| Save As   | Settings                                              | Thank you for your anistance                                                                                                    |
| Print     | Print All Pages<br>The whole thing                    | las lapals,                                                                                                    |
| Share     | Pages                                                 | la ligar                                                                                                    |
| Export    | Print on Doth Sides                                   | Case Sales Aseries                                                                                                    |
| Transform | Coluted 1,23 1,23 1,23                                |                                                                                                    |
| Close     | Potrait Orientation •                                 |                                                                                                    |
|           | Letter +                                              |                                                                                                    |
|           | Normal Margins                                        |                                                                                                    |
| Account   | Top: 1' Bottom: 1' Left: 1' R                         |                                                                                                    |
| Options   |                                                       |                                                                                                    |
|           | Page Setup 4 3 of 3 >                                 | 44%++ Ø                                                                                                    |

# **Printing: Changing Defaults – Hole Punch**

- **1** a. In your document, click on File  $\rightarrow$  Print.
  - b. Make sure the **Pitt Secure Printing** is selected.
  - c. Click on **Printer Properties**.

|           | Checking the SmartClient User.docx + Saved to this PC | Brywnt, Eric (Canon Business Solutions) 🕕 ? — 🗆 🗙                                                  |
|-----------|-------------------------------------------------------|----------------------------------------------------------------------------------------------------|
| e         | Print                                                 |                                                                                                    |
| 🛆 Horne   |                                                       |                                                                                                    |
| D New     |                                                       |                                                                                                    |
| 🔁 Open    | Print                                                 |                                                                                                    |
|           | Printer                                               | This action will ty to an outflick a connection to your \$60 Pluffic in the system.                |
| info      |                                                       | Once this is done, please done for box and one if you are able to print any.                       |
| Save.     | N 100 100 100 100 100 100 100 100 100 10              | Whatever year tools an please uply to be failed to aplan on the states of the long.                |
|           | Printer Properties                                    | Yyee are sill world's topics, I will contact you with faither steps to bely nonitor this<br>inter- |
| Save As   | Settings                                              |                                                                                                    |
|           | The Dist III Desc                                     | Thank you for your anistance                                                                       |
| PHE       | The whole thing                                       | Rei Repris                                                                                         |
| Share     | Pages                                                 | In Frant                                                                                           |
|           | First on Both Sides                                   | Caux Militian America                                                                              |
| Erport    | Flip pages on long edge                               |                                                                                                    |
| Transform | Colleted                                              |                                                                                                    |
|           | 123 123 123                                           |                                                                                                    |
| Close     | Potrait Orientation -                                 |                                                                                                    |
|           |                                                       |                                                                                                    |
|           | Leter -                                               |                                                                                                    |
|           |                                                       |                                                                                                    |
|           | Tan 1' Boltrow 1' Left 1' B                           |                                                                                                    |
| Account   | and approximate the second second                     |                                                                                                    |
|           | 1 Page Per Sheet •                                    |                                                                                                    |
| Options   | Page Seturn d La ta b                                 |                                                                                                    |
|           |                                                       | 445++ ·Q                                                                                           |

3

### Click on **OK**.

| - As Paper Size V        |                                                                                                    |
|--------------------------|----------------------------------------------------------------------------------------------------|
|                          |                                                                                                    |
| 1                        |                                                                                                    |
| 'ortrait ~               | Thumbnail:                                                                                                    |
| only B/W 🗸               |                                                                                                    |
| ong Edge 🗸 🗸             |                                                                                                    |
| lo ~                     |                                                                                                    |
| lone v Eco               |                                                                                                    |
| lo Hole Punch 🗸 🗸        |                                                                                                    |
| . v                      |                                                                                                    |
| Automatically Select - V | · · · · · · · · · · · · · · · · · · ·                                                                                                    |
|                          |                                                                                                    |
|                          |                                                                                                    |
|                          |                                                                                                    |
|                          | n offat vortat vortat vortat vortat vortat vorg Edge vorg Edge vorg Edge vorg Edge vorg Edge vorg Edge vorg Edge vorg en vorg Edge vorg Edge vorg en vorg Edge vorg en vorg en |

**5** Go to the nearest Canon MFD to print your document(s).

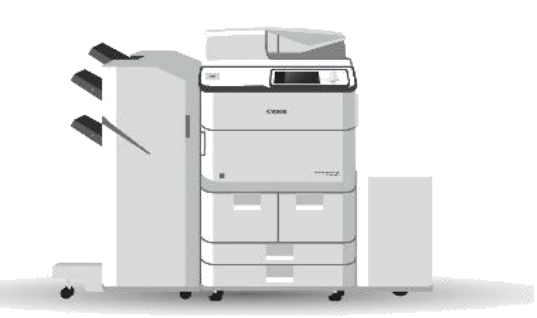

- 2 a. Click on the Hole Punch dropdown.
  - b. Select the desired punch setting for your document(s).

| Paper Size:       | Letter                   |                  |
|-------------------|--------------------------|------------------|
| Output Size:      | As Paper Size            | uni <b>FLO</b> M |
| Copies:           | 1                        |                  |
| Orientation:      | Portrait                 | V Thumbnail:     |
| Color Print:      | Only B/W                 | ~                |
| Duplex:           | Long Edge                |                  |
| Booklet printing: | No                       |                  |
| Staple:           | N                        |                  |
| Hole Punch:       | No Hole Punch            |                  |
| Pages Per Sheet:  | 1                        |                  |
| Paper Catalog:    | - Automatically Select - |                  |
|                   |                          |                  |
|                   |                          |                  |
|                   |                          | Advanced About.  |
|                   |                          |                  |

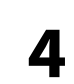

|           | Checking the SmartClient User.docx + Saved to this PC | Bryant, Eric (Canon Dusiness Solutions) 🕕 ? — 🗆 🗙                                                                                                    |
|-----------|-------------------------------------------------------|----------------------------------------------------------------------------------------------------|
| ©         | Print                                                 |                                                                                                    |
| A Home    |                                                       |                                                                                                    |
| D New     |                                                       |                                                                                                    |
| 🕞 Open    | Piet                                                  |                                                                                                    |
|           | 0                                                     | This action will by term coublid a connection to your NGP bulks in the system.                                                                               |
|           | So -                                                  | Oner this is dong plane sites the box and we IP year an able to point new.<br>Whatever year tools are plane apply to the folder to optime on the name of the |
| Save      | Printer Properties                                    | arma.<br>M' you are cill smalle in print, i nill contact you with fairless range to bely number link<br>forma.                                               |
| Save As   | Settings                                              | Thank you for your anistance                                                                                                    |
| Print     | Print All Pages<br>The whole thing                    | las lapals,                                                                                                    |
| Share     | Pages                                                 | la ligar                                                                                                    |
| Export    | Print on Doth Sides                                   | Case Sales Aseries                                                                                                    |
| Transform | Coluted 1,23 1,23 1,23                                |                                                                                                    |
| Close     | Potrait Orientation •                                 |                                                                                                    |
|           | Letter +                                              |                                                                                                    |
|           | Normal Margins                                        |                                                                                                    |
| Account   | Top: 1' Bottom: 1' Left: 1' R                         |                                                                                                    |
| Options   |                                                       |                                                                                                    |
|           | Page Setup 4 3 of 3 >                                 | 44%++ Ø                                                                                                    |

## **Printing: Changing Defaults – Single Side Printing**

- **1** a. In your document, click on File  $\rightarrow$  Print.
  - b. Make sure the **Pitt Secure Printing** is selected.
  - c. Click on **Printer Properties**.

|           | Checking the SmartClient User.docx + Saved to this PC | Brywnt, Eric (Canon Business Salutions) 🕕 ? – 🗆                                                 | ×  |
|-----------|-------------------------------------------------------|-------------------------------------------------------------------------------------------------|----|
| e         | Print                                                 |                                                                                                 |    |
| Home      | Auto A                                                |                                                                                                 | -  |
| D New     |                                                       |                                                                                                 |    |
| 🕀 Open    | Print                                                 |                                                                                                 |    |
|           | Printer                                               | This action will by to to establish a connection to your \$60 Profile in the system.            |    |
| IIID      |                                                       | Once this is done, please done the best and we if you are able to print new.                    |    |
| Save      |                                                       | Whateveryout to obs any, please apply to the initial to aplate on the states of the larest.     |    |
|           | Printer Properties                                    | Yyen are sill-analytic to print, it will contact you with factor maps to help modes this inter- |    |
| Seve As   | Settings                                              |                                                                                                 |    |
| Dire      | Ph. Print All Pages                                   | That prime part and another                                                                     |    |
|           | The whole thing                                       | Art Rysth,                                                                                      |    |
| Share     | Pages                                                 | Line Report                                                                                     |    |
|           | Fint on Both Sides                                    | Canon Relations America                                                                         |    |
| teport    | Flip pages on long edge                               |                                                                                                 |    |
| Transform | Collated                                              |                                                                                                 | 11 |
|           | 123 123 123                                           |                                                                                                 | 11 |
| Close     | Portrait Orientation -                                |                                                                                                 | Ш  |
|           |                                                       |                                                                                                 | 11 |
|           | 15° 11° -                                             |                                                                                                 | 11 |
|           | Real Margins                                          |                                                                                                 | 11 |
|           | Top: 1" Bottom: 1" Left: 1" Ru.                       |                                                                                                 | 11 |
| Account   | El thurbedust -                                       |                                                                                                 | 11 |
| Dations   | E traffice see                                        |                                                                                                 | ÷  |
| options   | Page Setup                                            | 44%+ +                                                                                          | ò  |

3

### Click on **OK**.

| per Size:       | Letter                   | ·               |
|-----------------|--------------------------|-----------------|
| tput Size:      | As Paper Size            | uni <b>FLOW</b> |
| pies:           | 1                        |                 |
| entation:       | Portrait                 | ✓ Thumbnail:    |
| or Print:       | Only B/W                 | ×               |
| plex:           | Long Edge                |                 |
| oklet printing: | No                       |                 |
| ple:            | None 🗸 🗌                 | Eco             |
| e Punch:        | No Hole Punch            | ✓               |
| ges Per Sheet:  | 1                        | ✓               |
| per Catalog:    | - Automatically Select - | ×               |
|                 |                          |                 |
|                 |                          |                 |
|                 |                          | Advanced About  |

**5** Go to the nearest Canon MFD to print your document(s).

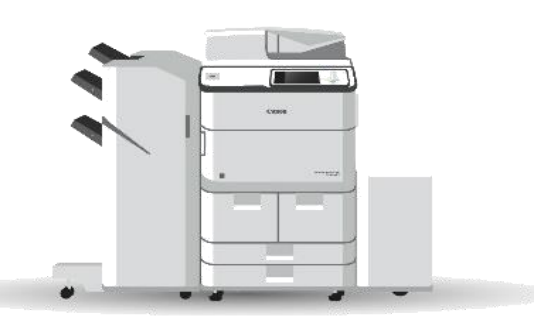

a. Click on the Duplex drop-down.
b. Select Off to print your document single-sided.

| Paper Size:       | Letter 🗸                               |                |
|-------------------|----------------------------------------|----------------|
| Output Size:      | As Paper Size V                        |                |
| Copies:           | 1                                      |                |
| Orientation:      | Portrait 🗸                             | Thumbnail:     |
| Color Print:      | Delugation                             |                |
| Duplex:           | Long Edge 🗸 🗸                          |                |
| Booklet printing: | No                                     |                |
| Staple:           | None v Eco                             |                |
| Hole Punch:       | No Hole Punch $$                       |                |
| Pages Per Sheet:  | 1 ~                                    |                |
| Paper Catalog:    | - Automatically Select - $\qquad \lor$ |                |
|                   |                                        |                |
|                   |                                        |                |
|                   |                                        | Advanced About |
|                   |                                        |                |

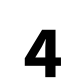

|          | Checking the SmartClient User.docx - Saved to this PC                                                                                                    | Bryant, Eric (Canon Business Splutions) 🕕 ? – 🗆 🗙                                                                                                    |
|----------|----------------------------------------------------------------------------------------------------|----------------------------------------------------------------------------------------------------|
| ©        | Print                                                                                                    |                                                                                                    |
| 🔓 Horne  |                                                                                                    |                                                                                                    |
| 🗅 New    |                                                                                                    |                                                                                                    |
| 😂 Open   | Piet                                                                                                    |                                                                                                    |
|          | Den contra de la contra de la c | This action will by to no could be a connection to your PGP Profile in the system.                                                                      |
|          | <b>30</b> ·                                                                                                    | One this is dong plane close the bound on 2 year and its to plat new.<br>Whenever yest tools any plane tuply to the failet to splate on the name of the |
| 5414     | Printer Properties                                                                                                    | Type are old wahle to goint, I will come you with further steps to bely moder this inter.                                                               |
| Save As  | Settings                                                                                                    | Task yes for you animated                                                                                                    |
| Print    | Print All Pages<br>The whole thing                                                                                                    | Res Reports                                                                                                    |
| Share    | Pages                                                                                                    | la lipat                                                                                                    |
| Export   | Print on Doth Sides<br>Filip pages on long edge                                                                                                    | Cam States Amein                                                                                                    |
| Tansform | Collated • 1,2,3 1,2,3 •                                                                                                    |                                                                                                    |
| Close    | Pottrait Orientation •                                                                                                    |                                                                                                    |
|          | 45'+11' *                                                                                                    |                                                                                                    |
|          | Normal Margins                                                                                                    |                                                                                                    |
| Account  | Top: 1" Bottom: 1" Left: 1" R                                                                                                    |                                                                                                    |
| Options  | Page Setting                                                                                                    |                                                                                                    |

# **Printing: Changing Defaults – Staple**

- **1** a. In your document, click on File  $\rightarrow$  Print.
  - b. Make sure the **Pitt Secure Printing** is selected.
  - c. Click on **Printer Properties**.

|           | Checking the SmartClient User.docx + Saved to this PC | Brywnt, Eric (Canon Business Salutions) 🕕 ? – 🗆                                                   | ×  |
|-----------|-------------------------------------------------------|---------------------------------------------------------------------------------------------------|----|
| e         | Print                                                 |                                                                                                   |    |
| Home      | Auto A                                                |                                                                                                   | -  |
| D New     |                                                       |                                                                                                   |    |
| 🕀 Open    | Print                                                 |                                                                                                   |    |
|           | Printer                                               | This action will by to to establish a conservice to your \$60 Profile in the system.              |    |
| IIID      |                                                       | Once this is done, please done the best and we if you are able to print new.                      |    |
| Save      |                                                       | Whateveryout to obs any, please apply to the initial to aplate on the states of the larest.       |    |
|           | Printer Properties                                    | Yyen are sill-analytic to print, it will contact you with factor maps to help monitor this inter- |    |
| Seve As   | Settings                                              |                                                                                                   |    |
| Dire      | Ph. Print All Pages                                   | That prove part and another                                                                       |    |
|           | The whole thing                                       | Art Rysti,                                                                                        |    |
| Share     | Pages                                                 | Line Report                                                                                       |    |
|           | Fint on Both Sides                                    | Canon Relations America                                                                           |    |
| teport    | Flip pages on long edge                               |                                                                                                   |    |
| Transform | Collated                                              |                                                                                                   | 11 |
|           | 123 123 123                                           |                                                                                                   | 11 |
| Close     | Portrait Orientation -                                |                                                                                                   | Ш  |
|           |                                                       |                                                                                                   | 11 |
|           | 15° 11° -                                             |                                                                                                   | 11 |
|           | Real Margins                                          |                                                                                                   | 11 |
|           | Top: 1" Bottom: 1" Left: 1" Ru.                       |                                                                                                   | 11 |
| Account   | El thurbedust -                                       |                                                                                                   | 11 |
| Dations   | E traffice see                                        |                                                                                                   | ÷  |
| options   | Page Setup                                            | 44%+ +                                                                                            | ò  |

3

### Click on **OK**.

| tput Size:     - Ale Paper Size       pee:     1       entation:     Pertrat       or Pinst:     Only B/W       pie:     Long Edge       pile:     None       pile:     None       pile:     None       pile:     None       pile:     None       pile:     None       pile:     None       pie:     None       pie:     None       pie:     None       pie:     None       pie:     None       pie:     None       pie:     None       pie:     None       pie:     None       pie:     None                                                                                                    | per Size:         | Letter                   |                |
|----------------------------------------------------------------------------------------------------|-------------------|--------------------------|----------------|
| Jess:         1           entation:         Part tail:           or Pint:         Only 8/W           des:         Long Edge           des:         No           pint:         No           opin:         No           pint:         No           opin:         No           pint:         No           opin:         No           opin:         No           opin:         No           opin:         No           opin:         No           opin:         No           opin:         Automatically Select -                                                                                                    | tput Size:        | As Paper Size            | uniFLOW        |
| ientation: Portrait view of M/N/ view of M/N/ view of M/N | pies:             | 1                        |                |
| Skin Print:         Only B/W         V           geles:         Long Edge         V           oblet printing:         He         V           ade:         Heine         Eco           bl Purcht:         No Hole Purch         V           ges Per Sheet:         I         V           ges Catalog:         - Automatically Select - V         V                                                                                                    | rientation:       | Portrait                 | V Thumbnail:   |
| uples: Long Edge<br>collect printing: No<br>taple: No Hole Pundh:<br>No Hole Pundh:<br>sper Per Sheet:<br>- Automatically Select:                                                                                                    | olor Print:       | Only B/W                 | ×              |
| oolidt printing: No<br>taple: No<br>No Pund: No Hole Pundh<br>oge Pre Sheet: 1<br>aper Catalog: - Automatically Select · · ·                                                                                                    | Duplex:           | Long Edge                |                |
| taple: Nove                                                                                                    | Booklet printing: | No                       |                |
| ole Punch: No Hole Punch v<br>ages Per Sheet: 1 v<br>aper Catalog: - Automatically Select - v                                                                                                    | Staple:           | None 🗸 🗌                 | Eco            |
| ages Per Sheet: 1 v<br>aper Catalog: - Automatically Select - v                                                                                                    | Hole Punch:       | No Hole Punch            | ✓              |
| aper Catalog: - Automatically Select                                                                                                    | Pages Per Sheet:  | 1                        | ✓              |
|                                                                                                    | Paper Catalog:    | - Automatically Select - | ×              |
|                                                                                                    |                   |                          |                |
|                                                                                                    |                   |                          | Advanced About |

**5** Go to the nearest Canon MFD to print your document(s).

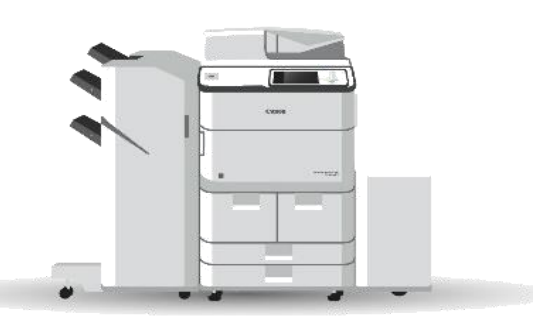

- **2** a. Click on the **Staple** drop-down.
  - b. Select the desired staple setting for your document(s).

| Paper Size:       | Letter                   | ·               |
|-------------------|--------------------------|-----------------|
| Output Size:      | As Paper Size >>         | <b>UniFLOW</b>  |
| Copies:           | 1                        |                 |
| Orientation:      | Portrait                 | / Thumbnail:    |
| Color Print:      | Only B/W                 | ·               |
| Duplex:           | Long Edge                |                 |
| Booklet printing: | N-                       |                 |
| Staple:           | None v 🗆 Ec              |                 |
| Hole Punch:       | No Hole runs.            |                 |
| Pages Per Sheet:  | 1                        |                 |
| Paper Catalog:    | - Automatically Select - | 2               |
|                   |                          |                 |
|                   |                          |                 |
|                   |                          | Advanced About. |
|                   |                          |                 |

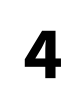

|           | Checking the SmartClient User.docx - Saved to this PC | Bryant, Eric (Canon Dusiness Solutions) 🕕 ? - 🗆 🗙                                                                                                    |
|-----------|-------------------------------------------------------|----------------------------------------------------------------------------------------------------|
| ©         | Print                                                 |                                                                                                    |
| 🔒 Home    |                                                       |                                                                                                    |
| D New     |                                                       |                                                                                                    |
| 😂 Open    | Priez                                                 |                                                                                                    |
|           | C C C C C C C C C C C C C C C C C C C                 | This action will ty to m-could be commercian to your Will Public in the system.                                                                                   |
|           | <b>30</b>                                             | One this is done, plane done for box and year at plan an after to plat area.<br>Waterware your treads any plane apply to the folder to applies on the name of the |
| Same As   | Printer Properties                                    | E you are still wardle so grint, I will contact you with helper stage to help-moder this invas.                                                                   |
| antro     | Settings                                              | Thail you for your animated                                                                                                    |
| Print     | The whole thing                                       | Bet Ryach,                                                                                                    |
| Share     | Pages 0                                               | An Dyne                                                                                                    |
| Erport    | Print on Both Sides                                   |                                                                                                    |
| Transform | Coluted 123 123 *                                     |                                                                                                    |
| Close     | Potroit Orientation •                                 |                                                                                                    |
|           | Letter                                                |                                                                                                    |
|           | I Normal Margins                                      |                                                                                                    |
|           | Top: 1" Bottom: 1" Left: 1" R                         |                                                                                                    |
| Account   | 1 Page Per Sheet •                                    | -                                                                                                    |
| Options   | Page Setup                                            | 44%+ + ¢                                                                                                    |

## **Retrieving Your Document(s)**

\*\*Only certain settings can be changed.\*\*

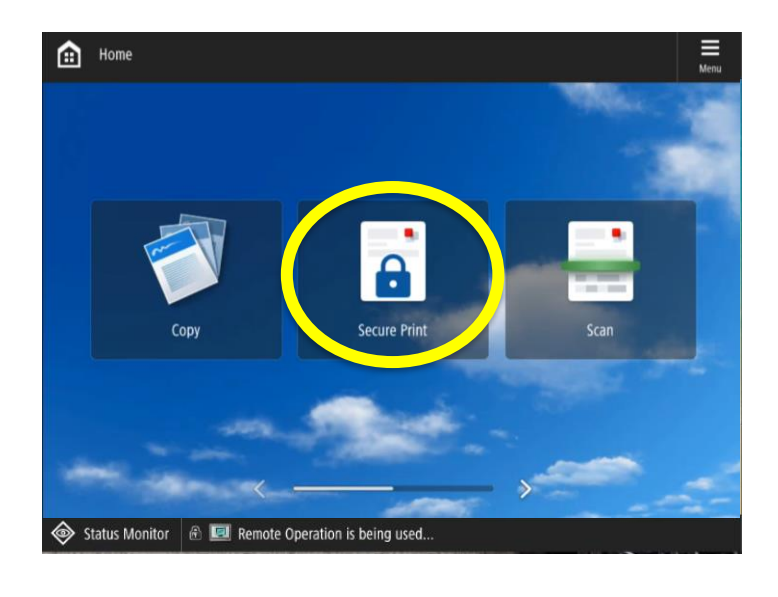

- a. Tap your badge over the card reader.
  - b. From the main menu, touch **Secure Print**.

| Secure Print                      | 🗊 Copy                                                        | Scan and Send |                         |                |
|-----------------------------------|---------------------------------------------------------------|---------------|-------------------------|----------------|
| ← 1 job(s) selected               |                                                               |               | 🔽 Sele                  | ect all 🗍      |
| Jobs<br>Digital-Mailroom-Brochure | e.pdf                                                         |               | Received<br>2 minute(s) | Price<br>0.00  |
| 5-Reasons-to-Consider-a-D         | Digital-Mailroom.pd<br>Digital-Mailroom.pd<br>Duplex 2 Letter | f             | 2 minute(s)             | 0.00           |
|                                   |                                                               |               |                         |                |
|                                   |                                                               |               |                         |                |
|                                   |                                                               |               |                         |                |
| Total price<br>0.00               |                                                               |               | Edit                    | Print 1 job(s) |

2 From the Secure Queue menu, you can select any document(s) to be printed. Your documents are held for 24 hours.

# You can choose various job tasks located onscreen. However, some may only be accessible after selecting a document.

| Select all     | <b>Select all</b> : Highlights all the documents in your queue and print them.     |
|----------------|------------------------------------------------------------------------------------|
| Print 1 job(s) | <b>Print job(s)</b> : Permanently delete the selected document(s) from your queue. |
| Edit           | <b>Edit:</b> Change specific document settings before printing the document.       |
|                | <b>Trash:</b> Immediately delete the selected documents from your queue.           |

Always remember to log out of your session. To do this, touch the Log Out button or tap your badge over the card reader.

## **Secure Print: Document Options**

\*\*Only certain settings can be changed.\*\*

By touching the **Edit** button on the main secure print screen, you can change specific document settings before printing your document. Below is an overview of the options available to you.

| beeu              |                       | Copy               | Send                    |                       |               | Menu  | Energy Saver              | 🕞 Log (         | Dut              |
|-------------------|-----------------------|--------------------|-------------------------|-----------------------|---------------|-------|---------------------------|-----------------|------------------|
| + Finishi         | ng options - 1 job(s) |                    |                         |                       |               |       | Settings/<br>Registration |                 | lome             |
| Copies<br>1       |                       | Copies             | Copies                  |                       |               |       | 1                         | <b>2</b><br>АВС | 3<br>DEF         |
| Color n<br>Black/ | ode<br>White          | Did you know?      | 1 +<br>You can also use | the numeric keypad to | enter a numbe | er.   | <b>4</b><br>6HI           | 5<br>.KL        | 6<br>MND         |
| Duplex            | mode<br>clong edge    |                    |                         |                       |               |       | 7<br>PQRS                 | 8<br>TUV        | <b>9</b><br>wxyz |
| Staplin<br>No sta | g                     |                    |                         |                       |               |       | *                         | 0               | #                |
| NO SIG            | ping                  |                    |                         |                       |               |       | С                         | // F            | Reset            |
|                   |                       |                    |                         |                       |               |       | Stal                      | rt              | Stop             |
|                   |                       |                    |                         | Save                  | Print 1 jo    | ob(s) | ¢                         | >               |                  |
| Status 🕅          | Monitor 🗟 💷 Re        | emote Operation is | s being used            |                       |               |       |                           |                 | 123              |
|                   |                       |                    |                         |                       |               |       |                           |                 |                  |

| <b>Copies</b> : Change the quantity printed at the device.                                                                                                    |                                                                                                    | <b>Color Mode</b> : Change the color setting on your document at the device. |
|----------------------------------------------------------------------------------------------------|----------------------------------------------------------------------------------------------------|------------------------------------------------------------------------------|
| <b>Duplex mode</b> : Change the duplex option at the device before printing. <b>Note</b> : Duplex Long Edge = portrait orientation, Duplex Short Edge = landscape orientation |                                                                                                    | <b>Staples</b> : Change the staple position on your document at the device.  |
| Save                                                                                                    | <b>Save:</b> Apply the selected changes to your document and return to the secure print main page. |                                                                              |

# **Scanning to Your Pitt Email**

1

Place documents face-up in the feeder or facedown on the glass.

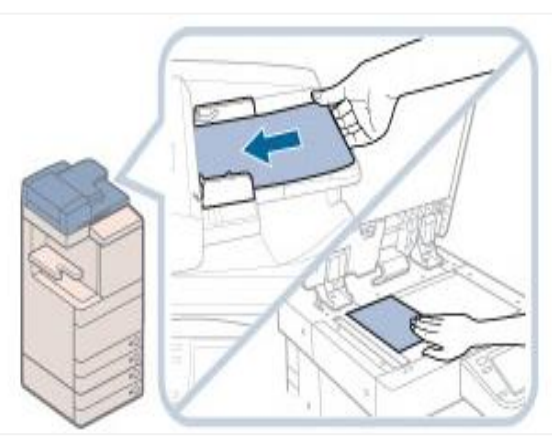

- 3
- From the main scan screen, touch **Scan to Myself**.

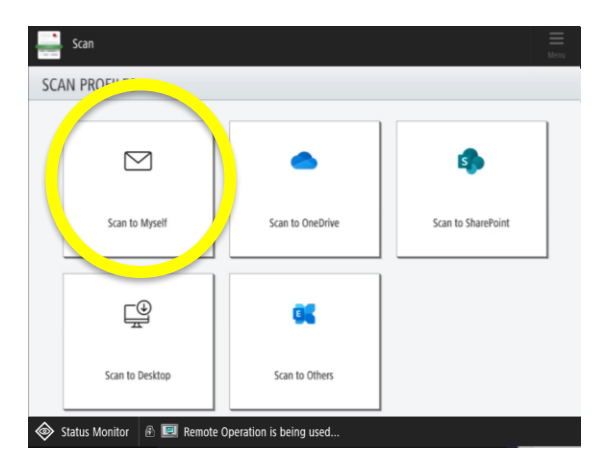

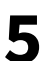

Your document(s) will display on the screen. Touch **Next** to start the "Send" process.

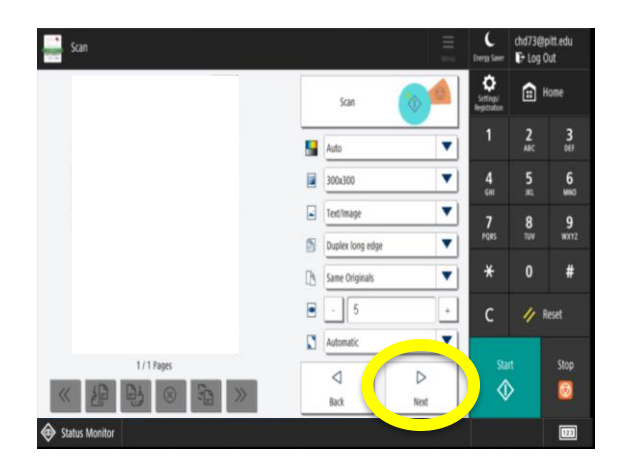

Tap your badge over the card reader. From the main menu, touch **Scan.** 

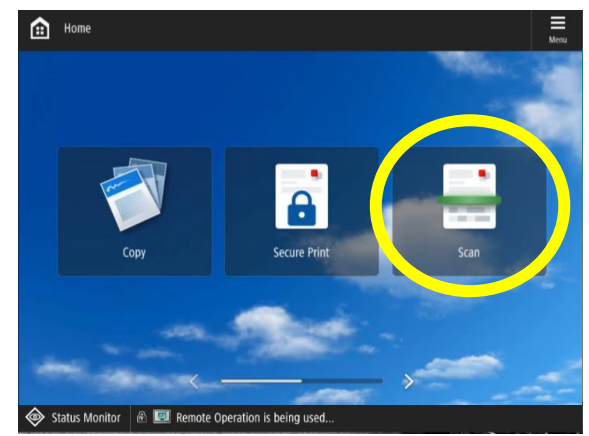

4

2

Adjust your document settings (if applicable) and touch **Scan**.

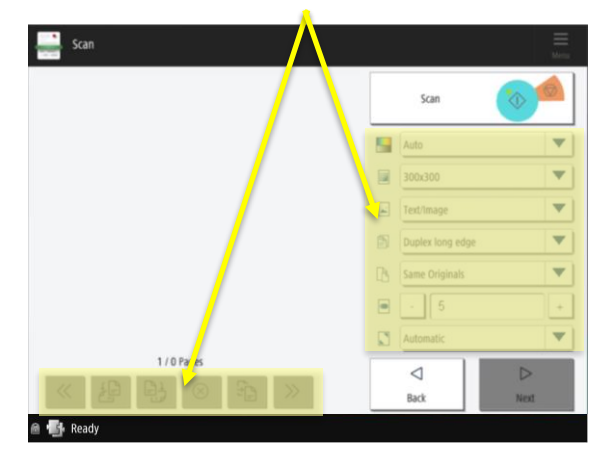

6

You have the option to select a different scanning function or to log out of the device.

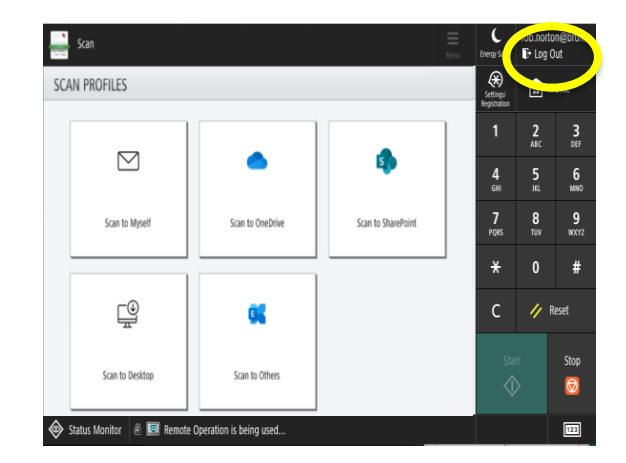

Warning! Touching Log Out before <u>step 5</u> will stop your document(s) from sending. 15

# **Scan to Cloud Registration**

- Open a webpage and navigate to <u>http://secureprint.pitt.edu</u>. Click on **Continue with Pitt SSO.**
- 2 Click on Continue with Pitt SSO.

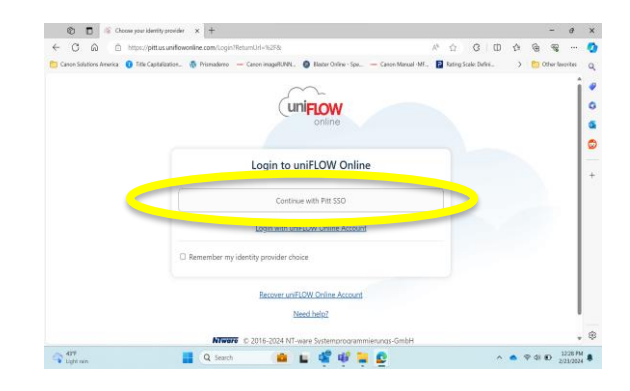

In Dashboard, locate the **Notifications** window and **Connect** to each available scan destination (e.g., OneDrive).

3

5

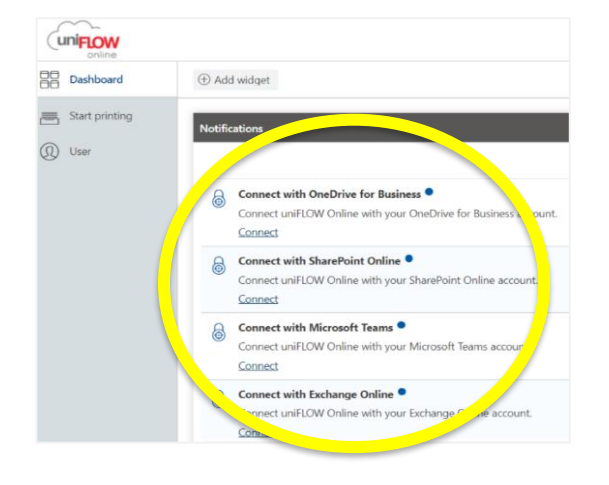

Log in with your username and password for each authorized application.

| Microsoft                  |      |
|----------------------------|------|
| Sign in                    |      |
| Email, phone, or Skype     |      |
| No account? Create one!    |      |
| Can't access your account? |      |
|                            | Next |
|                            |      |

4

Click **Authorize** on the pop-up screen.

| ONE | EDRIVE FOR BUSINESS AUTHORIZATION                                                                                                    |   |
|-----|----------------------------------------------------------------------------------------------------|---|
| i   | uniFLOW Online is not yet authorized to connect with OneDrive for Business. In order to proceed, please finish the authorization process first. |   |
|     | Authorize Close                                                                                                    | e |
|     |                                                                                                    |   |

## **Scanning to OneDrive**

Place documents face-up in the feeder or facedown on the glass.

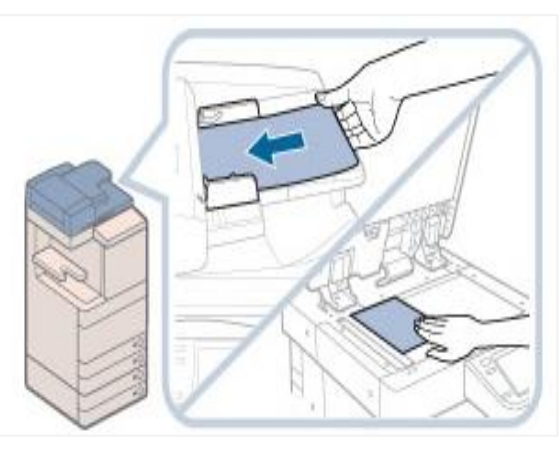

3

From the main scan screen, touch **Scan to OneDrive**.

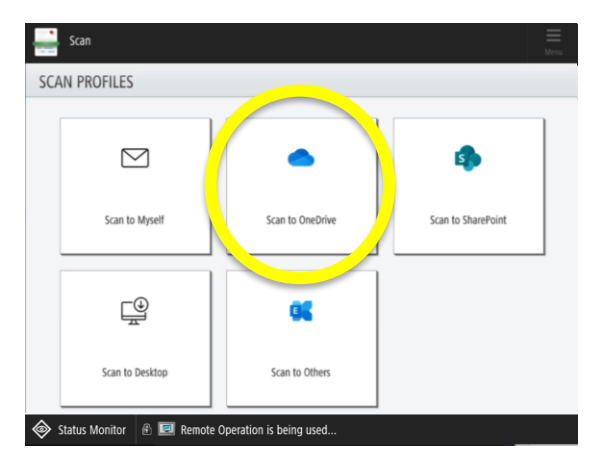

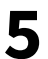

Your document(s) will display on the screen. Touch **Next.** 

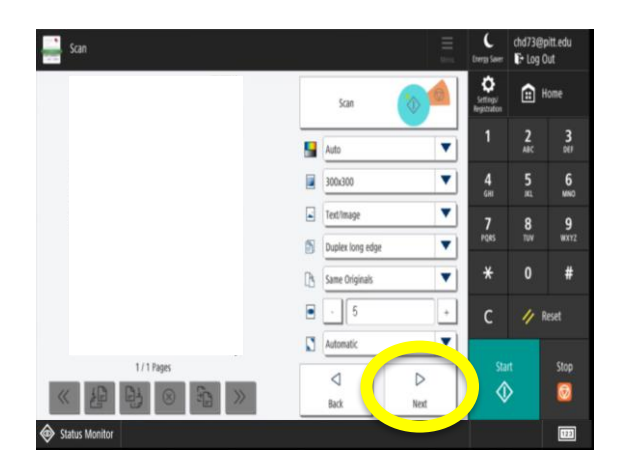

Tap your badge over the card reader. From the main menu, touch **Scan.** 

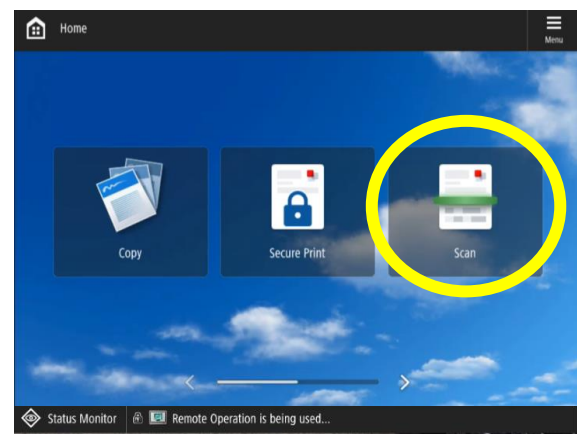

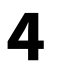

2

Adjust your document settings (if applicable) and touch **Scan**.

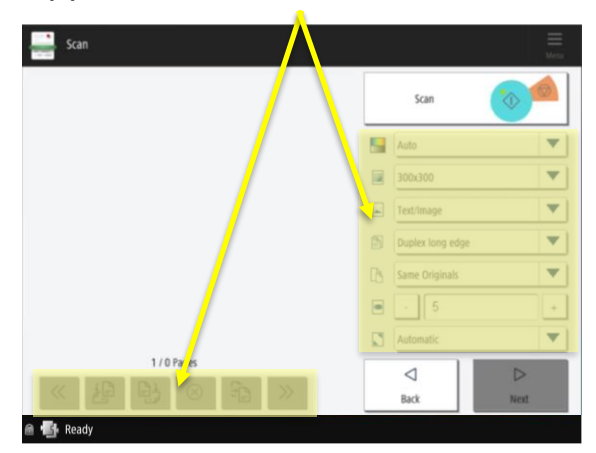

6

To select the destination folder, touch the name of the folder displayed on screen. Touch **Next**.

| 📑 Scan                               |                 |             | E   | L<br>Energy Saver | User1    | Out       |
|--------------------------------------|-----------------|-------------|-----|-------------------|----------|-----------|
| Folder:                              | Documents       |             |     | Settings"         | ۵        | Home      |
| Select Search Type:<br>Search Value: | Name            |             | •   | 1                 | 2<br>AUC | 3         |
| BoxMigration                         |                 |             | 1   | 4<br>6H1          | 5<br>#1  | 6<br>MNO  |
| 2022 Super Ana                       | ytics Challenge |             | ≡   | 7<br>P085         | 8        | 9<br>W117 |
| AppData                              |                 |             |     | ×                 | 0        | #         |
| Apps                                 |                 |             |     | ^                 | v        |           |
| Attachments Canvas                   |                 |             | -11 | С                 | 1        | Reset     |
|                                      |                 | Cancel Next |     | Sta<br>Q          | đ        | Stop<br>© |
| Status Monitor                       |                 |             |     |                   |          | m         |

## Scanning to OneDrive (cont.)

You have the option to assign your document a unique file name by changing it here or touch Next to continue.

| Scan<br>FILE NAME           | ţ.                             |        | E. Sera |
|-----------------------------|--------------------------------|--------|---------|
|                             |                                |        |         |
|                             |                                |        |         |
| File name without extension | Last Name, First Name, 2024042 | e1333u |         |
|                             |                                |        |         |
|                             |                                |        |         |
|                             |                                |        |         |
|                             |                                | Back   | ОК      |

8

You have the option to select a different scanning function or to log out of the device.

| 🛁 Scan                        |                         |                    | Energy Sa                 | lab.norto       | on@bru<br>)ut |
|-------------------------------|-------------------------|--------------------|---------------------------|-----------------|---------------|
| SCAN PROFILES                 |                         |                    | Settings/<br>Registration |                 | -             |
|                               |                         |                    | 1                         | <b>2</b><br>ABC | 3<br>DEF      |
|                               | •                       | 4                  | 4<br>6HI                  | 5<br>.n.        | 6<br>MNO      |
| Scan to Myself                | Scan to OneDrive        | Scan to SharePoint | 7<br>PQRS                 | 8<br>TUV        | 9<br>wxy3     |
|                               |                         |                    | ¥                         | 0               | #             |
| <u>∎</u>                      |                         |                    | с                         | // F            | leset         |
| Cose to Decision              | Cran to Other           |                    | Sta                       |                 | Stop          |
| Scan to Desktop               | scan to others          |                    | 1                         |                 | 0             |
| 🗞 Status Monitor 🛭 🖻 🗾 Remote | Operation is being used |                    |                           |                 | 123           |

**Warning!** Touching **Log Out** before <u>step 8</u> will stop your document(s) from sending.

### Finding your Scanned Documents

- 1. To access your scanned document, open **File Explorer** and navigate to your **OneDrive** Folder.
- 2. If you did not change the document name, it will be stored as 'Last Name, First Name\_yyyymmddhhmmu' (e.g., Smith, Jane\_202405031500u).
- 3. After you have accessed your scanned document, you can move or copy it to any location on your computer.

# **Scanning to SharePoint**

Place documents face-up in the feeder or facedown on the glass.

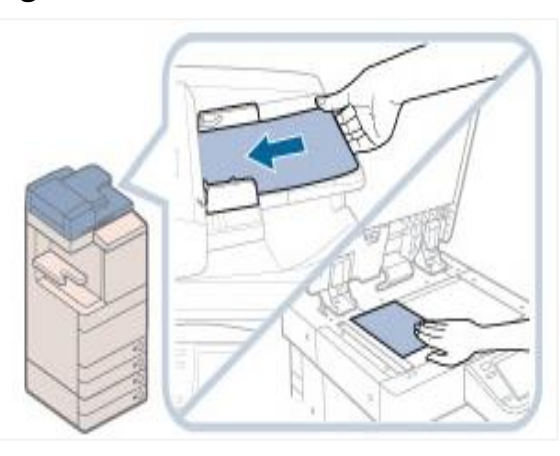

3

From the main scan screen, touch **Scan to SharePoint**.

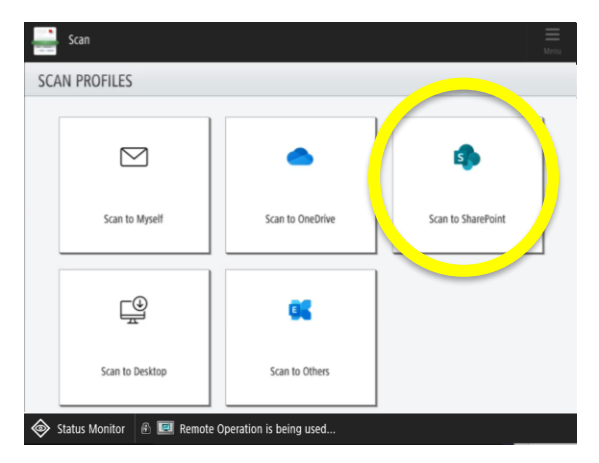

5

Your document(s) will display on the screen. Touch **Next.** 

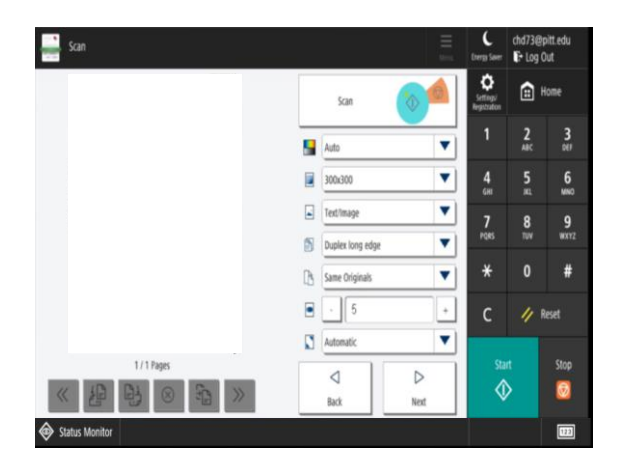

Tap your badge over the card reader. From the main menu, touch **Scan.** 

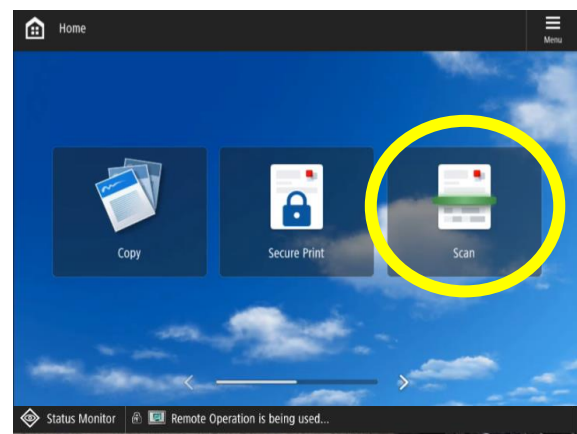

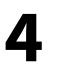

2

Adjust your document settings (if applicable) and touch **Scan**.

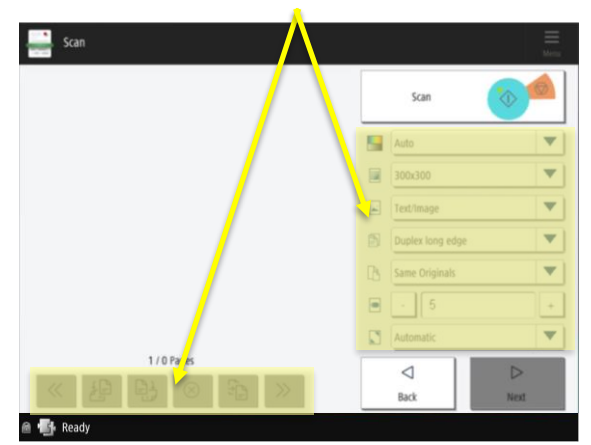

6

To locate a folder for scanning, either **a**) scroll through the folder list or **b**) search for it by selecting a search type and entering the folder name in the **Search Value** field.

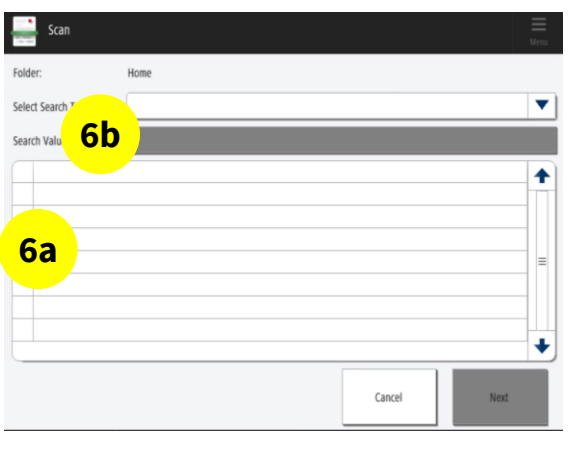

# Scanning to SharePoint (cont.)

7

Touch **Next** after selecting the folder to scan documents.

|       | Scan            |                      | Menu |
|-------|-----------------|----------------------|------|
| Folde | er:             | Pitt IT              |      |
| Selec | ct Search Type: |                      | •    |
| Searc | ch Value:       |                      |      |
| E®    |                 |                      |      |
|       | <br>Documents   |                      |      |
|       | Form Templates  | N.                   |      |
|       | Site Pages      |                      |      |
| m     | Staff Photos    |                      | -    |
|       |                 |                      | +    |
|       |                 | Capacity recept Next |      |

8

There are two screens for **Properties** that display metadata. Add relevant metadata and touch **Next**. *Leave fields empty if not required*.

|                       |                           |      | <br>Menu |
|-----------------------|---------------------------|------|----------|
| PROPERTIES (1/2)      |                           |      |          |
| Title                 |                           |      |          |
| Description           |                           |      |          |
|                       |                           |      |          |
|                       |                           | Back | Next     |
| Eritkolt, Christopher | e Operation is being used |      |          |

9

You have the option to assign your document a unique file name by changing it here or touch **Next** to continue.

| Scan                        | á.                              |            | E Menu |
|-----------------------------|---------------------------------|------------|--------|
| FILE NAME                   | 47                              |            |        |
|                             |                                 |            |        |
|                             |                                 |            |        |
| File name without extension | Last Name, First Name, 202      | 404261333u |        |
|                             | here council and the council of |            |        |
|                             |                                 |            |        |
|                             |                                 |            |        |
|                             |                                 |            |        |
|                             |                                 | Back       | 04     |

10

You have the option to select a different scanning function or to log out of the device.

| Scan                       |                         |                    | <b>■</b><br>Menu | C<br>Energy Sa            | lab.norta | n@brun<br>lut |
|----------------------------|-------------------------|--------------------|------------------|---------------------------|-----------|---------------|
| SCAN PROFILES              |                         |                    |                  | Settings/<br>Registration |           | /             |
|                            |                         |                    |                  | 1                         | 2<br>ABC  | 3<br>DEF      |
|                            | •                       | 4                  |                  | <b>4</b><br>GHI           | 5<br>.n.  | 6<br>MNO      |
| Scan to Myself             | Scan to OneDrive        | Scan to SharePoint |                  | 7<br>PQRS                 | 8<br>TUV  | 9<br>wxyz     |
|                            |                         |                    |                  | ×                         | 0         | #             |
| <u>_</u> €                 | 30                      |                    |                  | С                         | // R      | eset          |
| Scan to Desktop            | Scan to Others          |                    |                  | Stai                      |           | Stop<br>©     |
| Status Monitor  🖻 🔳 Remote | Operation is being used |                    |                  |                           |           | 123           |

**Warning!** Touching **Log Out** before <u>step 10</u> will stop your document(s) from sending.

## Finding your Scanned Documents

- 1. To access your scanned document, open **File Explorer** and navigate to SharePoint.
- 2. If you did not change the document name, it will be stored as 'Last Name, First Name\_yyyymmddhhmmu' (e.g., Smith, Jane\_202405031500u).
- 3. After you have accessed your scanned document, you can move or copy it to any location on your computer.

# **Scanning to Desktop**

- 1
- Place documents face-up in the feeder or facedown on the glass.

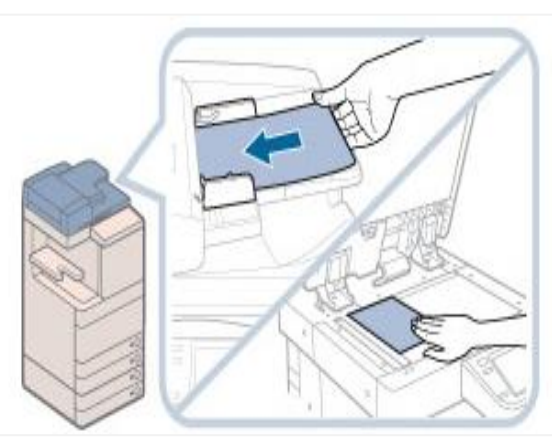

- 3
- From the main scan screen, touch **Scan to Myself**.

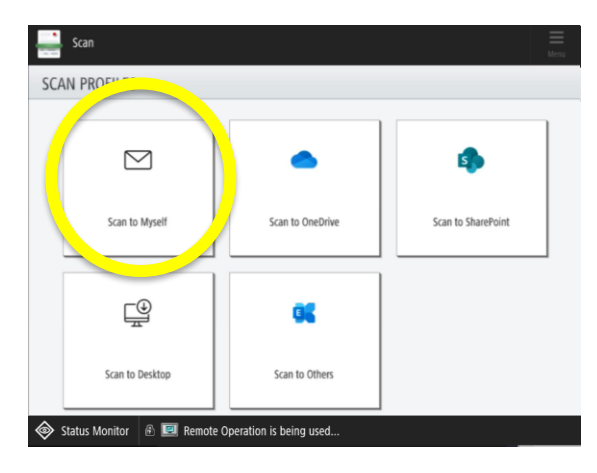

5

Your document(s) will display on the screen. Touch **Next** to start the "Send" process.

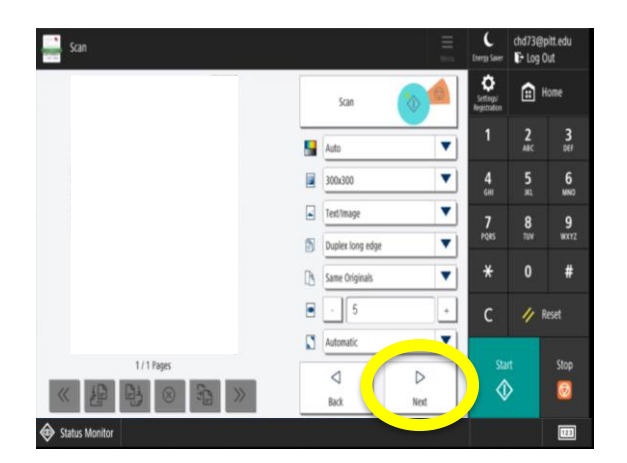

Tap your badge over the card reader. From the main menu, touch **Scan.** 

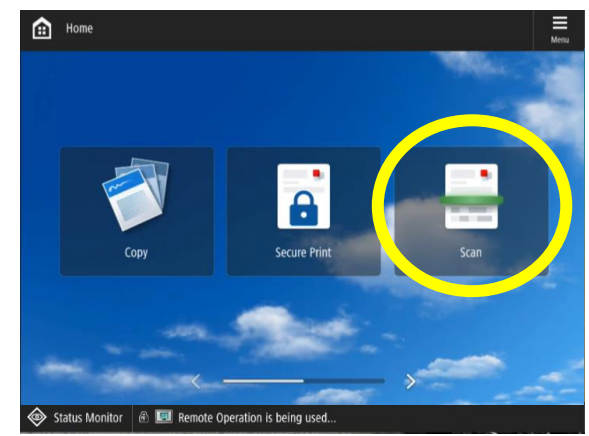

4

2

Adjust your document settings (if applicable) and touch **Scan**.

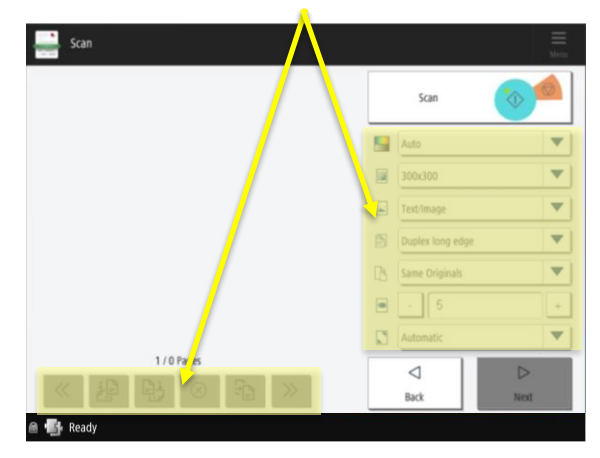

6

You have the option to select a different scanning function or to log out of the device.

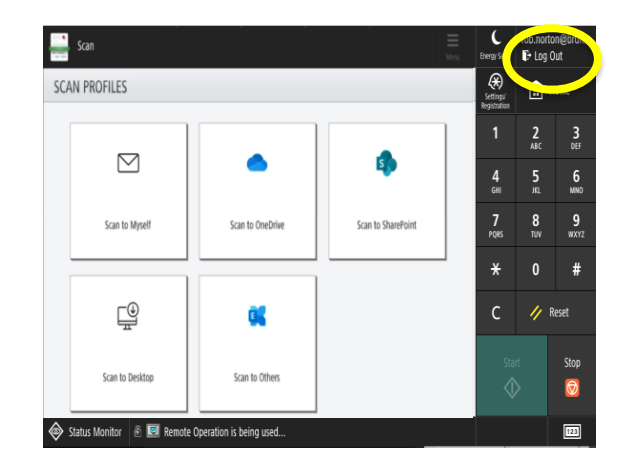

Warning! Touching Log Out before <u>step 6</u> will stop your document(s) from sending. 21

# **Scanning to Others**

Place documents face-up in the feeder or facedown on the glass.

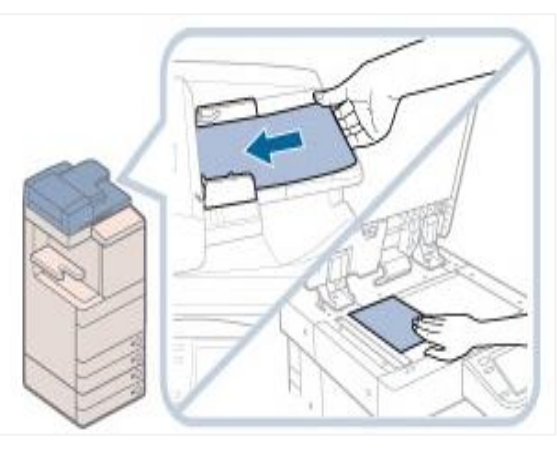

3

From the main scan screen, touch **Scan to Others**.

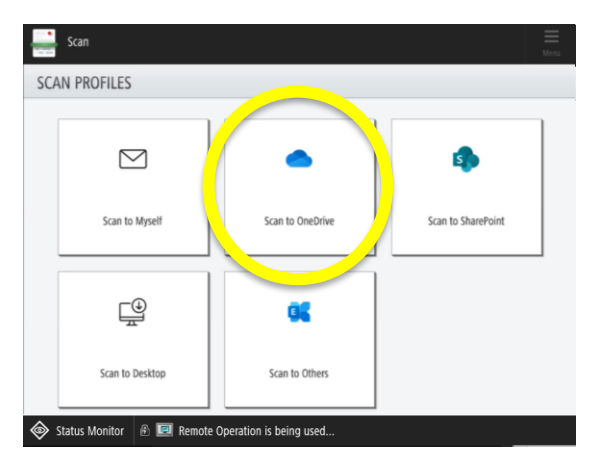

5

Your document(s) will display on the screen. Touch **Next.** 

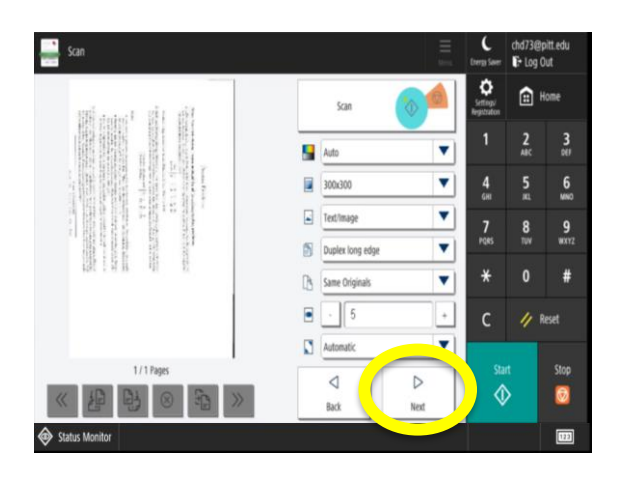

Tap your badge over the card reader. From the main menu, touch **Scan.** 

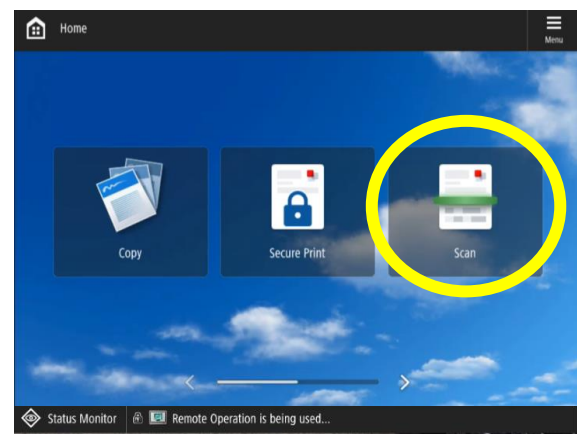

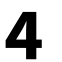

2

Adjust your document settings (if applicable) and touch **Scan**.

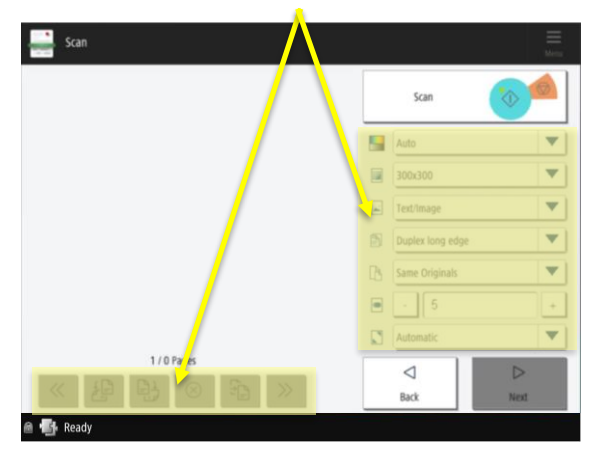

6

Touch **To, CC,** or **Bcc** fields to search for and select recipients, or type in the email address manually.

| Scan           |                                                                                                    | E<br>Menu |
|----------------|----------------------------------------------------------------------------------------------------|-----------|
| EMAIL RECIPIEN | TS                                                                                                    |           |
|                | Please enter the recipients for the email below.<br>Multiple recipients need to be separated by commas. |           |
| To             | 1                                                                                                    |           |
|                |                                                                                                    |           |
| BCC            |                                                                                                    |           |
| $\overline{}$  |                                                                                                    |           |
|                |                                                                                                    |           |
|                | Cancel                                                                                                  | ОК        |

# Scanning to Others (cont.)

In the **Search** field, type in the first three letters of the recipient's email address to populate a list matching your entry.

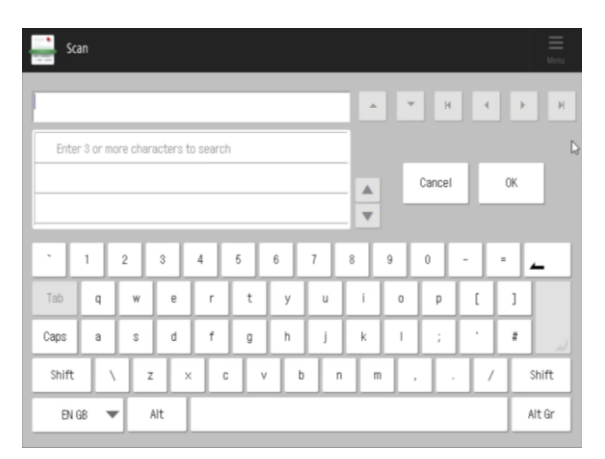

9

7

You have the option to select a different scanning function or to log out of the device.

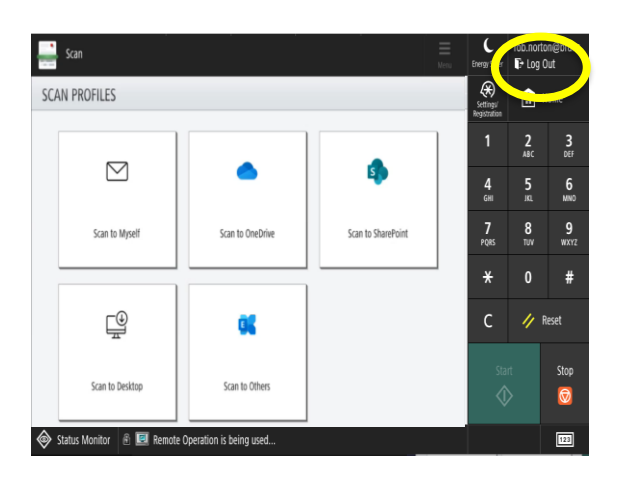

Warning! Touching Log Out before <u>step 9</u> will stop your document(s) from sending.

## 8

Select the desired email address from the list and touch **OK**.

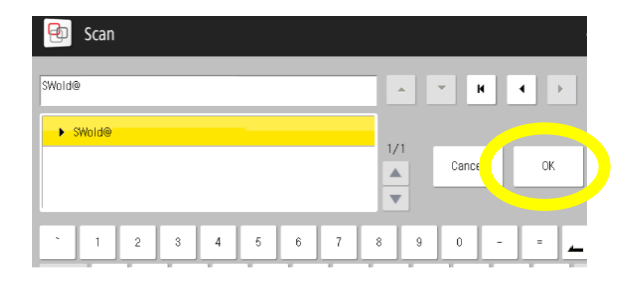

You can modify any of the following scan settings before sending the document to your Pitt email or cloud application:

|                   | <b>Color:</b> Change the color settings of your document.                     |
|-------------------|-------------------------------------------------------------------------------|
|                   | When to use this option: If you are scanning a color document and you         |
|                   | would like your recipient to receive it in color, change this setting from    |
|                   | black to color.                                                               |
|                   | <b>Resolution:</b> Change the resolution of your document. The default is set |
|                   | to 300x300 dpi.                                                               |
|                   | When to use this option: If you want to increase the clarity of your          |
|                   | document, increase the resolution in this setting.                            |
|                   | NOTE: The higher the resolution, the longer the document will take to         |
|                   | process.                                                                      |
|                   | Image: Choose the type of document you are scanning (e.g., text, map,         |
| -                 | photo).                                                                       |
|                   | When to use this option: If you want to improve the quality of your           |
|                   | scanned image, specify the document type.                                     |
|                   | <b>Cimplew</b> (hence whether to seen both sides of your decument(s)          |
|                   | Simplex: Choose whether to scan both sides of your document(s).               |
|                   | when to use this option: If your document is 2-sided.                         |
|                   | <b>Density:</b> Change the saturation of an image.                            |
|                   | When to use this option: If you are scanning a document with pictures,        |
|                   | this option will adjust the darkness of the image without affecting the text  |
|                   | clarity.                                                                      |
|                   | Same Originals: Change the document size setting.                             |
|                   | When to use this option: If you are scanning pages that are not the same      |
|                   | size, please choose <b>Mixed Originals</b> . The device will review each page |
|                   | size before sending.                                                          |
|                   |                                                                               |
| Advanced settings | Advanced settings: Apply additional settings to your document (i.e.           |
|                   |                                                                               |
|                   | Add Pages: Scan additional pages and add them to your current scanned         |
| Add pages         | document.                                                                     |
| <u></u>           | When to use this option: If you have extra pages, you can add them to         |
|                   | your current document.                                                        |

## **Installing uniFLOW Online on your Mobile Device**

The uniFLOW Online Print & Scan app improves the mobile print experience for Apple<sup>®</sup> and Android<sup>™</sup> devices. It allows users to authenticate and log in quickly via QR code, and each user can register one mobile device to their uniFLOW Online account.

The Print & Scan app provides the following functions:

- **Personal Dashboard** View your activity for Prints/ Scans/ Copies/ Fax in the last 6 months.
- **Print via File upload** allows users to browse and find the file they want to print and upload it to the cloud.
- **Print via Picture** allows the use of the camera to photograph a document and submit it for print. The correct distortion function detects the edges of a document, flattening out any trapezoid effect to ensure it is perfectly cropped.

### How to install the app

The **uniFLOW Online Print & Scan app** can be downloaded from the Apple App Store and Google Play. Please follow the steps below to install and configure:

- 1 Install the **uniFLOW Online Print & Scan** app from the respective mobile device app store.
- 2 a. Once the installation is complete, launch the app and touch **Next**.
  - b. Choose the desired authentication method to complete the installation.
    - Manual Login: Authenticate using your Pitt SSO.
    - Login via QR Code: You can link your phone via QR Code and the web portal.

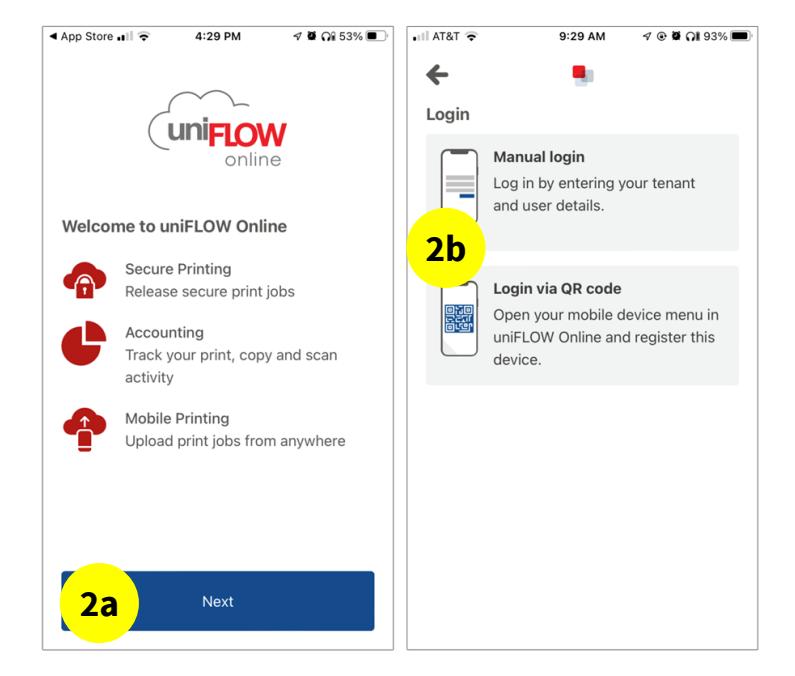

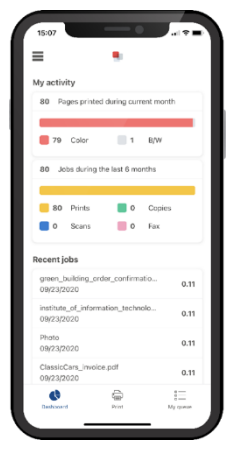

## Installing uniFLOW Online on your Mobile Device – QR Code

- **3** a. From your Pitt computer, navigate to the uniFLOW online website. <u>http://secureprint.pitt.edu</u>.
  - b. Login using your Pitt SSO.
  - c. Click the smartphone icon near your name at the top right of the page.

| Last, First ℚ 🗍 ⑦ ⊡                                                                                                    |
|----------------------------------------------------------------------------------------------------|
| Install printer driver                                                                                                    |
| Download macOS printer driver<br>uniFLOW SmartClient for Mac                                                                                                    |
| Download Windows printer driver<br>uniFLOW SmartClient for Windows 64-bit                                                                                                    |
| Download Windows printer driver<br>uniFLOW SmartClient for Windows 32-bit                                                                                                    |
| Install the downloaded printer driver on your computer. After that, you can start printing files to your <b>UND-</b><br>Cloud-Printing queue.                                                |
| Install mobile app                                                                                                    |
| Coogle Play                                                                                                    |
| To connect your phone to uniFLOW Online, download the app "uniFLOW Online Print & Scan" from the app store for your phone. Once installed, open the app and enter the displayed secret code. |
| Install Chrome extension                                                                                                    |
| Available in the<br>Chrome Web Store                                                                                                    |

## Installing uniFLOW Online on your Mobile Device – QR Code (cont.)

4 Please note. This step will need the mobile app, please make sure the app is open. On the uniFLOW online website, type in the code from your phone screen, then click **Next.** 

|                                                                                                    | ▲ App Store III 奈                                       | 4:31 PM                                   | 🔊 🛱 🎧 53% 🔳 י                 |
|----------------------------------------------------------------------------------------------------|---------------------------------------------------------|-------------------------------------------|-------------------------------|
| CONNECT DEVICE  To connect your phone to uniFLOW Online, download the app "uniFLOW Online Print & Scan" from the app store for your phone. Once installed, open the app and enter the displayed secret code.  Control of the content of the Content of the Content of | ←                                                       |                                           |                               |
| Secret *<br>6 digit secret code as shown on the mobile app login screen.<br>* Required fields                                                                                                    | Open your "Mob<br>Online and enter<br>to register a new | ile app" menu<br>the following<br>device. | in uniFLOW<br>secret in order |
| Cancel                                                                                                    |                                                         |                                           |                               |
|                                                                                                    |                                                         | Scan QR Code                              |                               |

## Installing uniFLOW Online on your Mobile Device – QR Code (cont.)

A dialogue box with a QR code will appear on your computer screen.

- a. On your mobile device, touch **Scan QR Code**. If prompted, allow the app to access your camera.
- b. Scan the QR Code on your computer screen.
- c. Click **Close**.

5

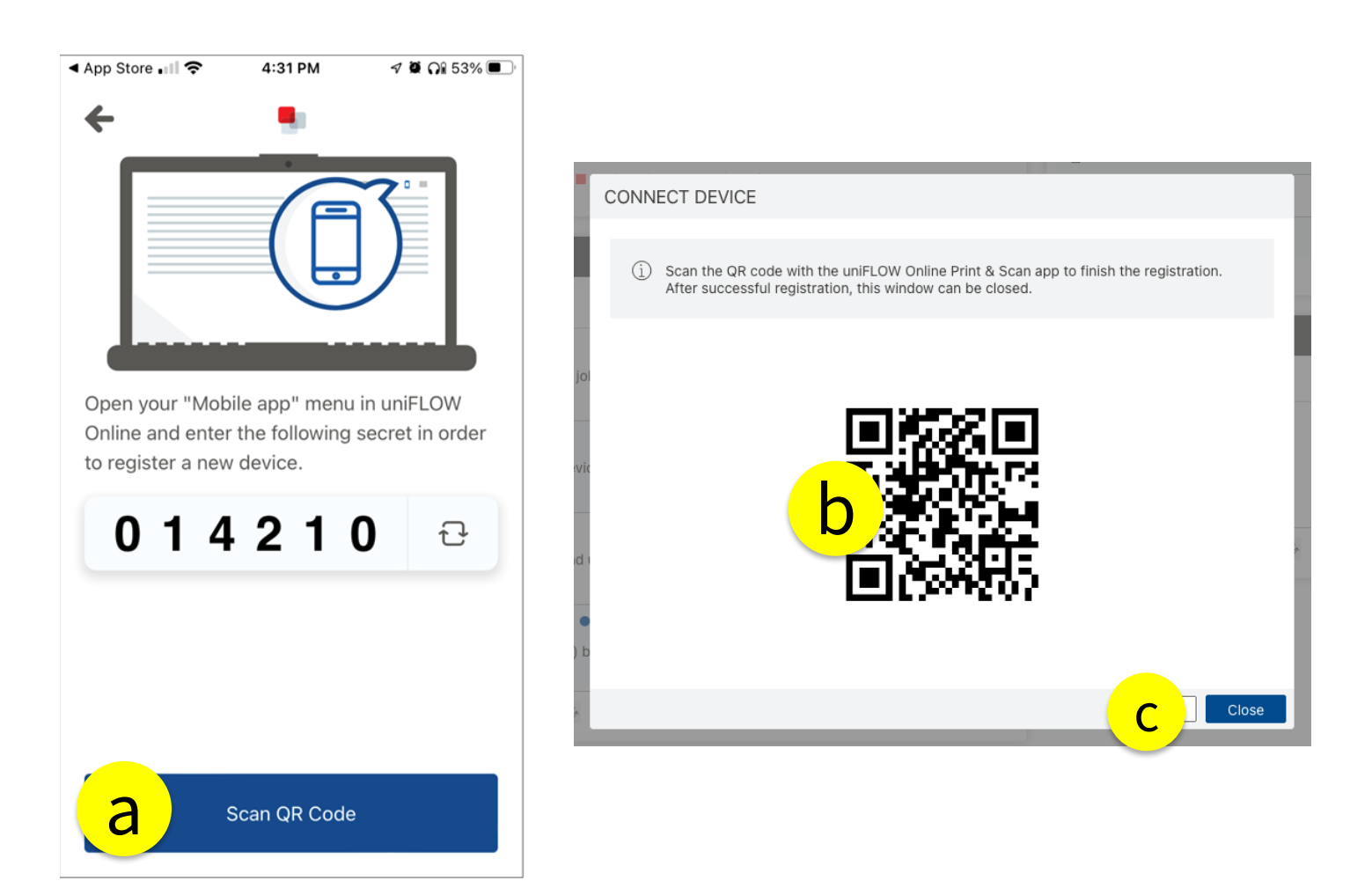

## Installing uniFLOW Online on your Mobile Device – QR Code (cont.)

6 Once the loading process is complete, your account dashboard will display. Your mobile device is now configured to use the uniFLOW mobile app.

| ▲ App Store . | il 🗢       | 4:31 PM      | 7 🍳 🎧 53% 🔲 '  |
|---------------|------------|--------------|----------------|
|               |            |              |                |
|               |            |              |                |
| My activ      | vity       |              |                |
| 1 N           | lumber of  | printed pag  | es             |
|               |            |              |                |
|               | Color      | 1            | B/W/           |
|               | COIOI      |              | <b>Б</b> , • • |
| 1 J           | obs during | the last 6 i | months         |
|               | -          |              |                |
|               |            |              |                |
| 1             | Prints     | 0            | Copies         |
| 0             | Scans      | 0            | Fax            |
|               |            |              |                |
| Recent        | jobs       |              |                |
| N/A           |            |              |                |
| 10/22/2       | 2021       |              | 0              |
|               |            |              |                |
|               |            |              |                |
| Dashboar      | d          | Print        | My queue       |

## Installing uniFLOW Online on your Mobile Device – Manual

### **Manual Login**

- 1. Install the **uniFLOW Online Print & Scan** app from the respective mobile device app store.
- 2. Touch Next.
- 3. Touch Manual Login
- 4. Enter <u>pitt.us.uniflowonline.com</u> regional URL listed below and select **Next**.
- 5. Touch the **Pitt SSO**. A login screen will open.
- 6. Enter your **Pitt MS credentials.**

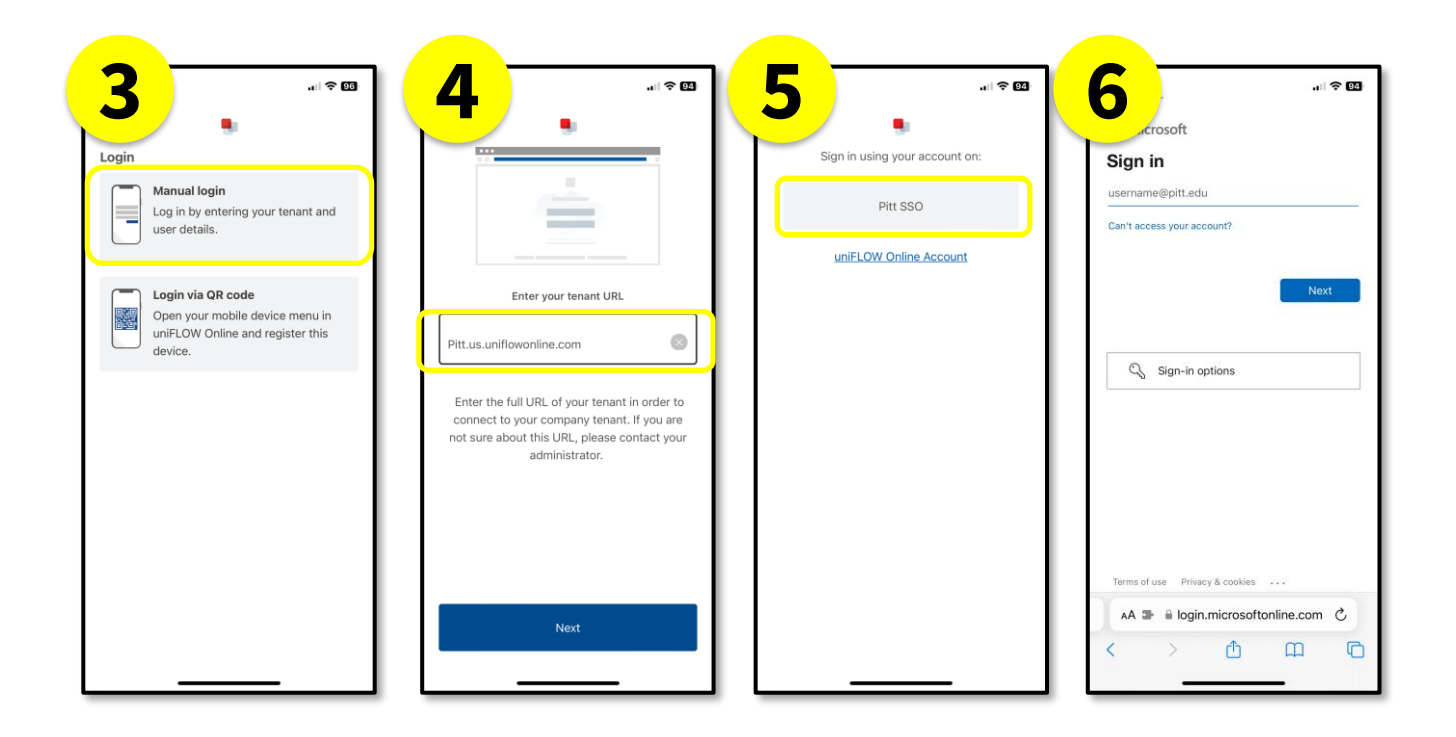

## **Printing Using the App**

- 1
- To print directly from the app, launch the uniFLOW Online Print & Scan app and touch **Print** on the dashboard.

#### ▲ App Store 🔐 🔶 4:31 PM 🕫 🖬 🖓 53% 🔳 • My activity 1 Number of printed pages **0** Color **1** B/W 1 Jobs during the last 6 months 1 Prints 0 Copies 0 Scans 📕 0 🛛 Fax Recent jobs N/A 0 10/22/2021 ¢

3

Find your document by choosing where it is and then click on it to print.

| 5:02 🕫                                         |                                                  | .d 😤 💻                                                                                                    |
|------------------------------------------------|--------------------------------------------------|----------------------------------------------------------------------------------------------------|
| < On My iPhone                                 | Acrobat                                          | Cance                                                                                                    |
| Q, Search                                      |                                                  |                                                                                                    |
|                                                |                                                  |                                                                                                    |
| 15580578429<br>5-174ticket<br>5/29/21<br>96.80 | Cover Letter<br>5/20/19<br>17 KB                 | filename-1(1)<br>2/1/20<br>591 KB                                                                                                    |
| Print Hand                                     |                                                  |                                                                                                    |
| Getting<br>Started                             | HPSCAN_202<br>00504579<br>5/6/20<br>240 88       | idme-<br>recov08-14<br>8/14/21<br>3 KB                                                                                                    |
| 1111                                           | MANUY<br>SHORY<br>POR BARDS                      | No. of the local division of the local division of the local divis |
| Kaylas<br>Home6-20<br>5/5/20<br>236 KB         | KNBeautySup<br>plyChet (8)<br>6/29/21<br>38.4 M8 | lab_7190450<br>1/13/20<br>97 KB                                                                                                    |
| 0                                              |                                                  |                                                                                                    |

2

You can select a file, a photo, or take a new picture.

| ail AT&T 穼 | 12:31 PM 🛛 🕈 🖬 Qil 74% 📼 🕅                                   |
|------------|--------------------------------------------------------------|
| Print      |                                                              |
|            | Select file<br>Select a file on your phone.                  |
|            | Select photo<br>Select a photo on your phone.                |
| 0          | Take picture<br>Create a new print job by taking a<br>photo. |
|            |                                                              |
| Dashboi    | ard Print My mana                                            |

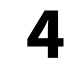

Tap **Add to queue**. The file will be added to your print queue, and you can print it by following <u>Retrieving Your Document(s).</u>

| 🖬 AT&T 🗢        | 1:58 PM           | 4 Ø Gi 61% 🔳 🖯 |
|-----------------|-------------------|----------------|
| <del>&lt;</del> |                   |                |
| 2010-06-24      | 01 58 AM DOF ir   | nfo.doc        |
|                 |                   |                |
|                 |                   |                |
|                 |                   |                |
|                 | C/S               |                |
|                 | lo preview avails | ble            |
| 1               | to preview availa | ible           |
|                 |                   |                |
|                 |                   |                |
| Print settin    | ias               |                |
| ■ 1             | .95               | >              |
| Stapling: No    | one               | 1              |
|                 |                   |                |
|                 |                   |                |
|                 | Add to queue      |                |

| 5:03 <i>1</i> I 중 ■        |             |                            |                  |                         |
|----------------------------|-------------|----------------------------|------------------|-------------------------|
| ← ■<br>Cotting Started pdf | Color       | Color: Change the          |                  | Staples: Change the     |
| Welcome to                 | B/W         | color settings of your     | Stapling<br>None | staple position on your |
| Print settings             |             | document.                  |                  | uocument.               |
| Color B/W                  |             | Duplex/Simplex:            |                  |                         |
| Duplex >                   | Duplex      | Change the duplex          | Hole punch       | Hole Punch: Change the  |
| Copies >                   | Simplex     | option before              | None             | hole punch position.    |
| Stapling                   |             | printing.                  |                  |                         |
| None                       |             | <b>Copies</b> : Change the |                  |                         |
| Hole punch >               | Copies<br>1 | quantity to be             | F                | Print Settings          |
| Add to queue               |             | printed.                   |                  |                         |

# **Mobile Printing**

Included with the Print Program is mobile printing. This feature allows you to print using phones, tablets, laptops, and computers from anywhere on campus!

|   | ſ |  |
|---|---|--|
|   |   |  |
| - |   |  |

From a Pitt email address, create an email message, attach the files to be printed, and send it to <u>secureprint@pitt.edu</u>

| •11  AT&T 穼 | í                        | 1:39 PM      | 🕑 🕇 68% 🔲  |
|-------------|--------------------------|--------------|------------|
| ×           | New Messa<br>Jsmith@pitt | age<br>.edu  | >          |
| Subject:    | Print Service            |              |            |
| P 2.8       | ange Training<br>MB      | Slides_20210 | 512.pptx × |
| I           |                          |              |            |
| Get Out     | look for iOS             |              |            |
|             |                          |              |            |
|             | ) (d) 4/                 |              |            |
| L           |                          | The          | Thanks     |
| QW          | ER                       | ΤΥU          | ΙΟΡ        |
| AS          | D F                      | G H .        | KL         |
| • Z         | z x c                    | VBN          | M          |
| 123         | ) Q                      | space        | return     |

2 Touch **Send**, go to the nearest Canon device, and use **Secure Print** to print your document.

> Review <u>Retrieving Your</u> <u>Document(s)</u> in this guide for detailed instructions on printing at the device.

# The supported file formats for mobile printing are:

- Portable Document Format (.pdf)
- Web Pages (.htm, .html)
- Text File (.txt, .text, .csv)
- XML Files (.xml)
- Rich Text Format (.rtf)
- Microsoft® Excel Files (.xlsx, .xlsm, .xlsb, .xltx, .xltm, .xls, .xlt, .xlm, .xlw)
- Microsoft® Word Documents (.docx, .doc, .docm, .dotx, .dotm, .dot)
- Microsoft<sup>®</sup> PowerPoint Presentations (.pptx, .ppt, .pptm, .ppsx, .pps, .ppsm, .potx, .potm)
- WordPerfect® Documents (.wpd)
- Bitmap Image File (.bmp)
- CompuServe Graphics Interchange Format (.gif)
- Icon Files (.ico)
- JPEG 2000 JP2 File Format Syntax (.jp2)
- Joint Photographic Experts Group Image Format (.jpeg, .jpg)
- Portable Network Graphics (.png)
- Tagged Image File Format (.tiff, .tif)

The file extensions mentioned above are the only ones available to print in your queue. All other formats will not print. You will be notified by email.

## **Getting Help**

We have placed a device identification label on each multifunction device, and each tag has vital information to be used for service calls.

| University of<br>Pittsburgh                                                                  |
|----------------------------------------------------------------------------------------------|
| <b>DEVICE IDENTIFICATION LABEL</b>                                                           |
| For assistance with this device, please contact the Canon Help Desk at <b>1.800.355.1385</b> |
| Location                                                                                     |
| Serial #                                                                                     |
| Turn this card over if a service call was placed for this device.                            |

Please turn the label over to display **Service Issue Reported** when a service issue is reported. Once the issue is resolved, turn the label around to show the identification information.

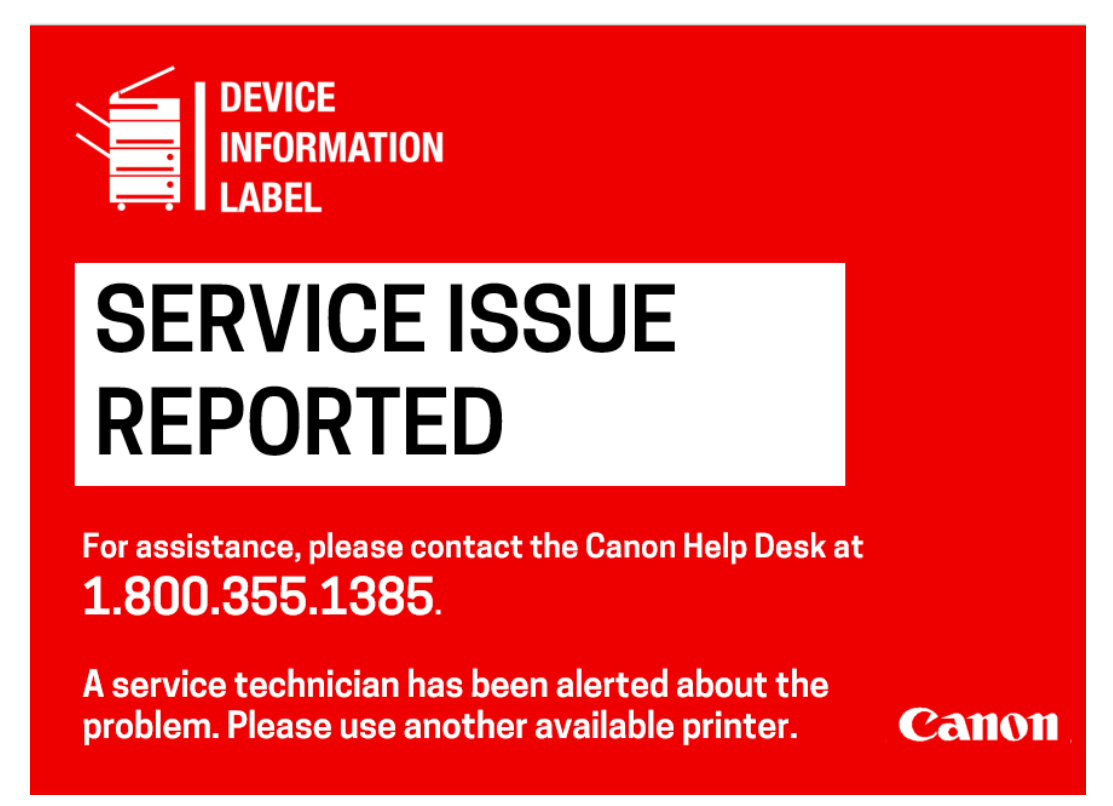